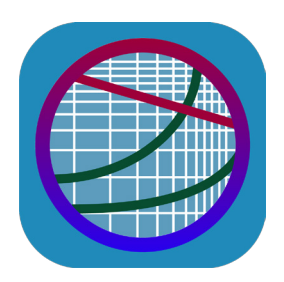

# **Cooling Demand**

© 2019 Fluidika Techlabs www.fluidika.com support@fluidika.com

# **USER GUIDE**

**REQUIREMENTS:** Compatible with iPad. Requires iOS 12.1 or later.

VERSION: 1.0

# **Description**

**Cooling Demand** consists of a collection of three computational tools employed to determine thermal performance and cooling demand of cooling towers.

All calculations are performed employing accurate numerical techniques implementing some of the most precise mathematical models for the properties of humid air, water and steam developed for industrial purposes.

- Demand Curves : Calculation and graphical display of demand curves and approach data points.
- Merkel Number : Calculation of Merkel number using the Chebyshev numerical method.
- **Psychrometrics Calculator** : A psychrometrics calculator based on the latest mathematical models to numerically evaluate the properties of humid air, water, steam, ice and psychrometrics.

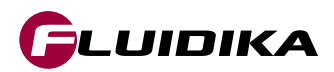

# **Mathematical Models**

Calculation of the properties of humid air, water and steam used for the numerical solution of the equations that describe the energy processes are based on the mathematical formulations of the following thermodynamic and transport properties:

Properties of Water and Steam

 Formulations from the IAPWS (International Association for the Properties of Water and Steam) IAPWS-IF97 Industrial formulation (Revision 2007) and related models.

Properties of Humid Air

- Thermodynamic and psychrometrics property algorithms from the ASHRAE Research Project 1485.
- Scientific Formulation IAPWS-95, IAPWS Formulation 2008 and IAPWS Formulation 2006. Properties of dry air are from the NIST Reference equation of Lemmon et al.

# **Applications**

## **Demand Curves**

- Numerical calculation and graphical display of demand curves following the integration of Merkel's equation.
- Calculation and graphical display of approach data points.
- Complete validation of input variables.
- Creation of projects in a database that describe a particular set of input variables together with the calculated demand curves and approach data points for later retrieval or recalculation.
- Generation of high-quality pdf files of demand curves.
- Generation of comma-separated value (CSV) files of the approach test point calculations results.
- Supports input variables and calculation results in SI (metric) and I-P (english) system of units.

# **Merkel Number**

- Calculation of Merkel number using the Chebyshev numerical method.
- Complete validation of input variables, informing of the correct range of variables for a valid calculation.
- Supports input variables and calculation results in both the SI (metric) and I-P (english) system of units.

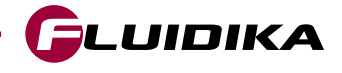

# **Psychrometrics Calculator**

- Calculation of 41 properties of humid air, water, steam, ice and psychrometrics.
  - Dry-Bub Temperature
  - Wet-Bulb Temperature
  - Dew Point Temperature
  - Humid Air Pressure
  - Water Vapor Pressure
  - Saturation Water Vapor Pressure
  - Dry Air Mole Fraction
  - Water Vapor Mole Fraction
  - Dry Air Mass Fraction
  - Water Vapor Mass Fraction
  - Humidity Ratio
  - Saturation Humidity Ratio
  - Relative Humidity
  - Absolute Humidity
  - Parts per million by weight
  - Parts per million by volume
  - Enhancement Factor
  - Specific Volume of Dry Air
  - Specific Volume of Humid Air
  - Specific Volume of Saturated Water
  - Specific Volume of Saturated Ice
  - Specific Volume of Saturated Water Vapor
  - Specific Density of Dry Air
  - Specific Density of Humid Air
  - Specific Density of Saturated Water
  - Specific Density of Saturated Ice
  - Specific Density of Saturated Water Vapor
  - Specific Enthalpy of Dry Air
  - Specific Enthalpy of Humid Air
  - Specific Enthalpy of Saturated Water
  - Specific Enthalpy of Saturated Ice
  - Specific Enthalpy of Saturated Water Vapor
  - Specific Entropy of Dry Air
  - Specific Entropy of Humid Air
  - Specific Entropy of Saturated Water
  - Specific Entropy of Saturated Ice
  - Specific Entropy of Saturated Water Vapor
  - Compressibility of Dry Air
  - Compressibility of Humid Air
  - Compressibility of Saturated Water Vapor
  - Specific Isobaric Heat Capacity of Humid Air

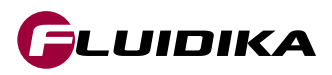

- Allows for 17 combinations of two thermodynamic properties to be entered as input parameters:
  - Dry-bulb Temperature / Wet-bulb Temperature
  - Dry-bulb Temperature / Dew Point Temperature
  - Dry-bulb Temperature / Relative Humidity
  - Dry-bulb Temperature / Humidity Ratio
  - Dry-bulb Temperature / Specific Enthalpy
  - Dry-bulb Temperature / Specific Volume
  - Wet-bulb Temperature / Dew Point Temperature
  - Wet-bulb Temperature / Relative Humidity
  - Wet-bulb Temperature / Humidity Ratio
  - Dew Point Temperature / Relative Humidity
  - Dew Point Temperature / Specific Enthalpy
  - Dew Point Temperature / Specific Volume
  - Relative Humidity / Humidity Ratio
  - Relative Humidity / Specific Enthalpy
  - Relative Humidity / Specific Volume
  - Humidity Ratio / Specific Enthalpy
  - Humidity Ratio / Specific Volume
- Supports input parameters and calculation results in both the SI (metric) and I-P (english) system of units.
- For each combination of input thermodynamic properties, it calculates and provides the user with information about the appropriate input values in the valid range of computations.
- Calculation points can be stored in a database for later retrieval.
- Calculation results can be sent by email in an HTML file along with a comma-separated value (CSV) file.

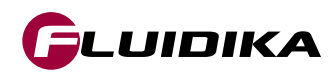

# **Limited Range of Variables**

Certain limitations apply to **Cooling Demand** when the application does not have access to the Full Range of Variables. These limitations are described in Table 1.

|                                                             | Full Range of<br>Variables | Limited Range<br>of Variables |
|-------------------------------------------------------------|----------------------------|-------------------------------|
| Demand Curves                                               |                            |                               |
| Range of value variables for calculation of approach points | FULL RANGE                 | LIMITED                       |
| Range of value variables for calculation of demand curves   | FULL RANGE                 | LIMITED                       |
| Number of approach points per project                       | 100                        | 10                            |
| Number of projects in database                              | UNLIMITED                  | 2                             |
| Number of demand curves per project                         | 100                        | 1                             |
| Sending PDF files of plots or calculation results by email  | ENABLED                    | DISABLED                      |
| Merkel Number                                               |                            |                               |
| Range of value variables for calculation of Merkel number   | FULL RANGE                 | LIMITED                       |
| Psychrometrics Calculator                                   |                            |                               |
| Range of value variables for calculation of properties      | FULL RANGE                 | LIMITED                       |
| Combination of variables for calculation of properties      | ALL                        | ALL                           |
| Number of calculation points in database                    | UNLIMITED                  | 3                             |
| Calculation of thermodynamic and psychrometrics properties  | ALL                        | LIMITED                       |
| Sending calculation results by email                        | ENABLED                    | DISABLED                      |

Table 1. Limitations applied when the application does not have access to the Full Range of Variables.

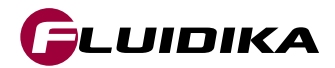

#### **The Merkel Equation**

An evaporative cooling tower is a device that is used to remove waste heat from the water used in an industrial process equipment or a machinery by rejecting that waste heat into the environment. When water is mixed with air in a cooling tower configuration, a heat transfer process takes places that involves a latent heat transfer due to the vaporization of a small amount of water and a sensible heat transfer reflecting the difference in temperatures of water and air.

Based on the theory developed by Merkel [3], the heat transfer process that take place in a cooling tower by considering the enthalpy potential difference as the driving force is described by the Merkel equation:

$$\frac{KaV}{L} = \int_{T_0}^{T_1} \frac{c_{pw} dT_w}{h' - h}$$
(1)

Where:

 $\frac{KaV}{L} = \text{Tower characteristic}$ 

 $T_1$  = Hot water temperature (inlet)

 $T_2$  = Cold water temperature (outlet)

- h' = Enthalpy of saturated air at water temperature
- h = Enthalpy of main air stream
- $c_{pw}$  = Specific heat capacity of water
- $dT_w$  = Temperature differential of water

For a specific tower, there is a characteristic curve in the form of a plot of tower characteristic, KaV/L, versus water to air flow ratio, L/G. This plot is described with an equation of the following form:

$$\frac{KaV}{L} = c \left(\frac{L}{G}\right)^{-n} \tag{2}$$

Where L = water flow rate; G = air flow rate; c = constant defined for a particular packing design, or the intercept of the characteristic curve at L/G = 1; n = exponent related to packing design determined from test data.

The Demand Curves application solves the equation (1) numerically using the four-point Chebyshev numerical method employing the following models for the calculation of water and humid air properties:

Properties of Water and Steam

 Formulations from the IAPWS (International Association for the Properties of Water and Steam) IAPWS-IF97 Industrial formulation (Revision 2007) and related models.

Properties of Humid Air

- Thermodynamic and psychrometric property algorithms from the ASHRAE Research Project 1485.
- Scientific Formulation IAPWS-95, IAPWS Formulation 2008 and IAPWS Formulation 2006. Properties of dry air are from the NIST Reference equation of Lemmon et al.

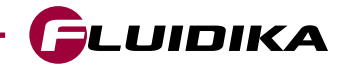

#### **Input Variables**

Demand Curves allows to calculate and plot in a log-log graph isolines (demand curves) resulting from the integration of equation (1) using an *approach* value as a parameter. It also calculates the approach given a pair of values determined by KaV/L and L/G, both in the SI and I-P system of units. The definition of the input variables for calculation of the demand curves is given in Table 2.

| Input Variable       | Definition                                                           |
|----------------------|----------------------------------------------------------------------|
| WET-BULB TEMPERATURE | Temperature of air wet-bulb entering the cooling tower.              |
| COOLING RANGE        | Difference between hot water temperature and cold water temperature. |
| PRESSURE             | Total pressure referred to atmospheric.                              |
| COEFFICIENT C        | Constant defined for a particular packing design.                    |
| EXPONENT N           | Exponent defined for a particular packing design.                    |

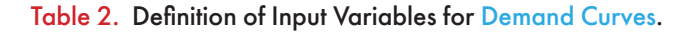

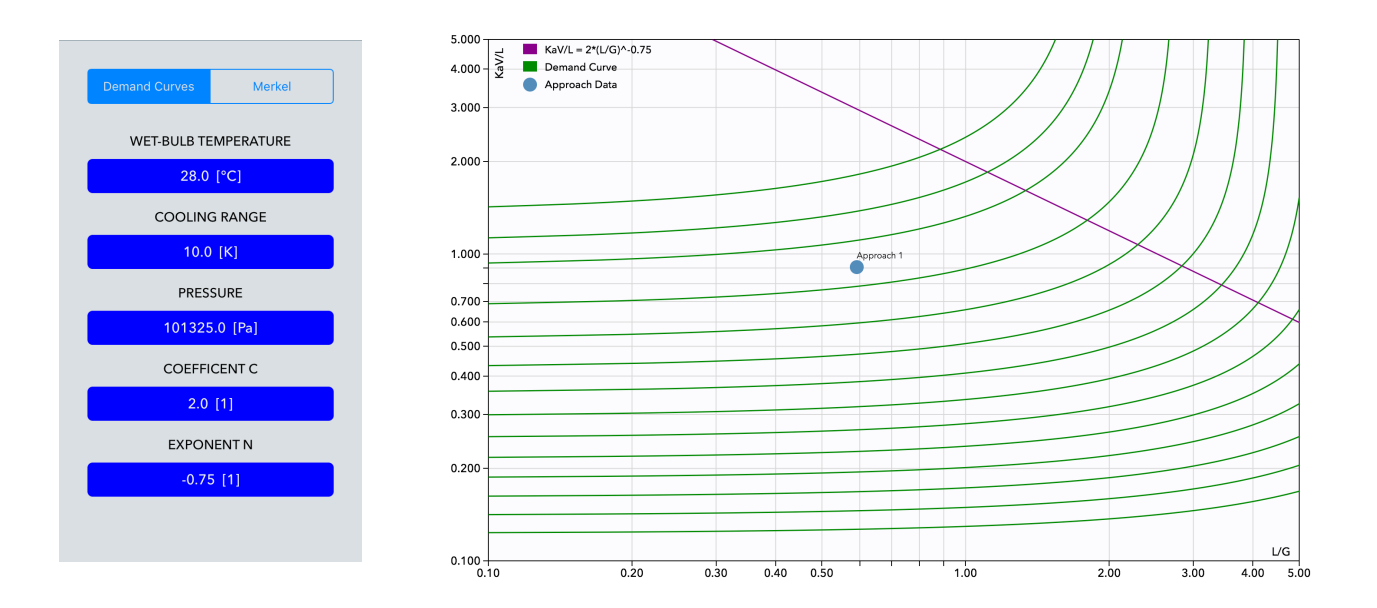

Figure 1. Example of input variables in the SI system of units (left) Demand curves plotted for several values of approach as a function of input variables (right)

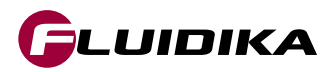

#### **Demand Curves**

The Demand Curves application is accessed by tapping on the tab button **Demand**, and then on the button denoted as Demand Curves. This presents a graphical user interface as in Figure 2, where all the interaction buttons and main areas are specified.

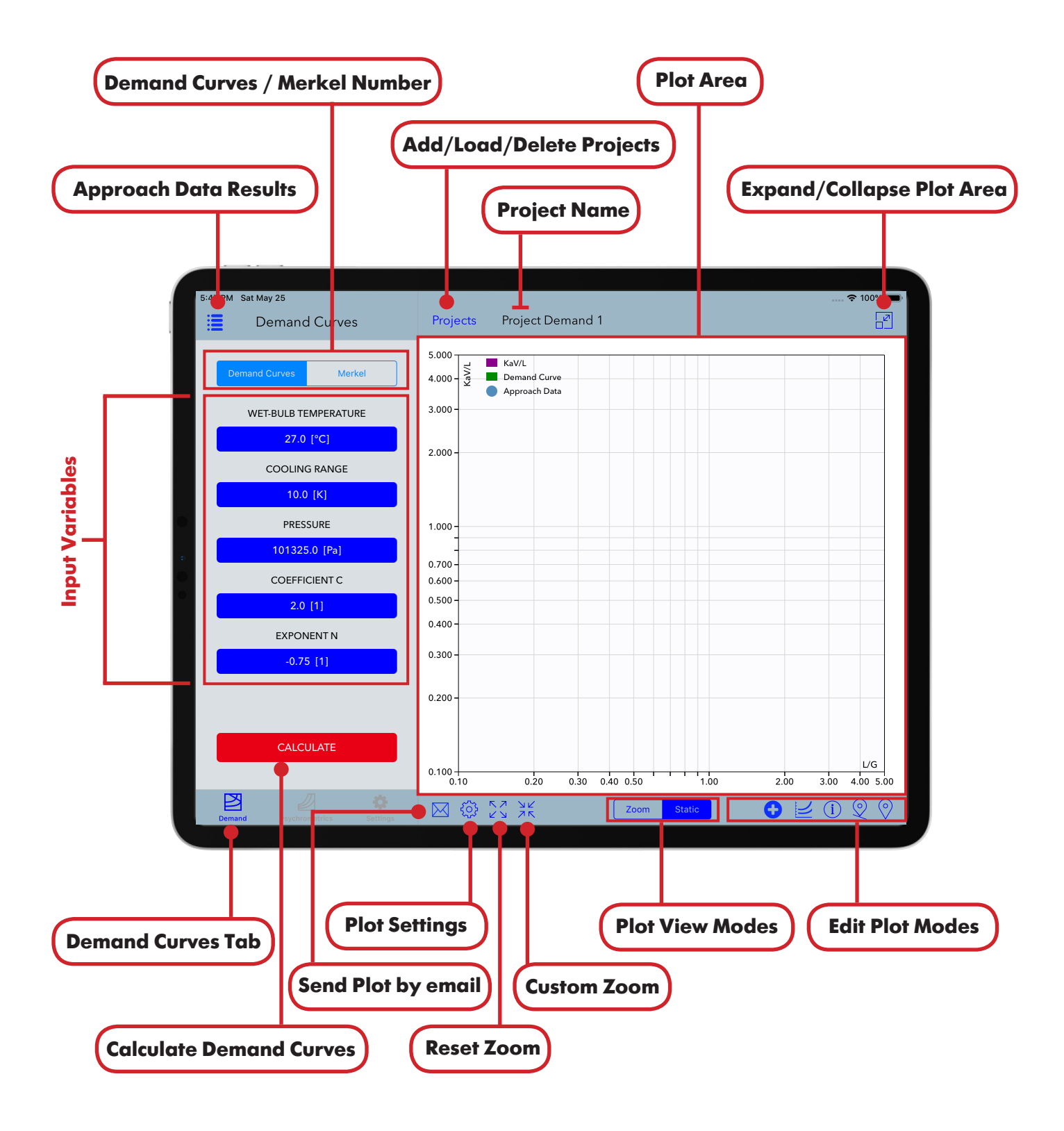

Figure 2. Graphical user interface for Demand Curves.

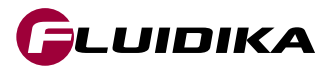

| Property             | Range in SI Units      | SI Units | Range in I-P Units       | I-P Units |
|----------------------|------------------------|----------|--------------------------|-----------|
| Wet-Bulb Temperature | 1.0 ≤ T ≤ 90.0         | °C       | 33.8 ≤ T ≤ 194.0         | °F        |
| Cooling Range        | 0.1 ≤ T ≤ 90.0         | К        | 0.1 ≤ T ≤ 162.0          | °F        |
| Pressure             | 60000.0 ≤ P ≤ 110000.0 | Pa       | 8.702264 ≤ P ≤ 15.954151 | psia      |
| Coefficient C        | 1.0 ≤ C ≤ 3.0          | 1        | 1.0 ≤ C ≤ 3.0            | 1         |
| Exponent N           | -2.0 ≤ N ≤ -0.1        | 1        | -2.0 ≤ N ≤ -0.1          | 1         |
| KaV/L                | 0.1 ≤ KaV/L ≤ 5.0      | 1        | 0.1 ≤ KaV/L ≤ 5.0        | 1         |
| L/G                  | 0.1 ≤ L/G ≤ 5.0        | 1        | 0.1 ≤ L/G ≤ 5.0          | 1         |
| Approach             | 1.0 ≤ T ≤ 60.0         | °C       | 1.0 ≤ T ≤ 140.0          | °F        |

The full ranges of input variables for Demand Curves projects in the SI and I-P system of units are:

Table 3. Full Range of Input Variables for Demand Curves.

The limited ranges of input variables for Demand Curves projects are:

| Property             | Range in SI Units      | SI Units | Range in I-P Units        | I-P Units |
|----------------------|------------------------|----------|---------------------------|-----------|
| Wet-Bulb Temperature | 25.0 ≤ T ≤ 28.0        | °C       | 77.0 ≤ T ≤ 82.4           | °F        |
| Cooling Range        | 0.1 ≤ T ≤ 90.0         | K        | 0.1 ≤ Range ≤ 162.0       | °F        |
| Pressure             | 99000.0 ≤ P ≤ 102000.0 | Pa       | 14.358736 ≤ P ≤ 14.793849 | psia      |
| Coefficient C        | 2.0 ≤ C ≤ 2.1          | 1        | 2.0 ≤ C ≤ 2.1             | 1         |
| Exponent N           | -2.0 ≤ N ≤ -0.1        | 1        | -2.0 ≤ N ≤ -0.1           | 1         |
| KaV/L                | 0.1 ≤ KaV/L ≤ 5.0      | 1        | 0.1 ≤ KaV/L ≤ 5.0         | 1         |
| L/G                  | 0.1 ≤ L/G ≤ 5.0        | 1        | 0.1 ≤ L/G ≤ 5.0           | 1         |
| Approach             | 1.0 ≤ T ≤ 60.0         | °C       | 1.0 ≤ T ≤ 140.0           | °F        |

Table 4. Limited Range of Input Variables for Demand Curves.

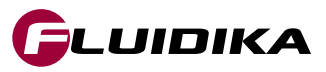

### **Add Calculation to a Project**

- Tap on the Projects button to add a new project. Tap the Add button on the Projects List popup and enter an identifier for a new project.
- Tap on the input variables to introduce the desired values for the calculation.
- Select the Approach Curves category for Demand Curves in the Settings tab to determine isolines that will be calculated and plotted in the current project.
- Tap on the CALCULATE button to start the calculation.

| New Proje             | et )         | Proj          | ects | List k | outton     | )      |        |          |
|-----------------------|--------------|---------------|------|--------|------------|--------|--------|----------|
| 5:42 PM Sat May 25    | -ve          | Projects      |      |        |            |        |        | ≑ 100% ■ |
| Demand Curves         | Add          | Projects List | Edit |        |            |        |        |          |
| WET-BULB TEMPER       | Project Dema | and 1         |      | ta     |            |        |        |          |
| 27.0 [°C]             |              |               |      |        |            |        |        |          |
| COOLING RAN           |              |               |      |        |            |        |        |          |
| 10.0 [K]              |              |               |      |        |            |        |        |          |
| PRESSURE              |              |               |      |        |            |        |        |          |
| COFFEICIENT           |              |               |      |        |            |        |        |          |
| 2.0 [1]               |              |               |      |        |            |        |        |          |
| EXPONENT              |              |               |      |        |            |        |        |          |
| -0.75 [1]             |              |               |      |        |            |        |        |          |
|                       |              |               |      |        |            |        |        |          |
| CALCULAT              |              |               |      |        |            |        |        |          |
| CALCOLATE             |              |               |      | 0.30   | 0.40, 0.50 | 100    | 200 20 | L/G      |
| Demand Psychrometrics | Settings     | ⊠ ∲ 2         | N YK | 0.30   | Zoom       | Static | € 2.00 |          |

Figure 3. Add new project after tapping on the Projects button.

| Demand Curves         Projects           coop         coop           d Curvet         Merkel           COOLING RANGE         IKI           27.0 [*C]         10.0 [K]           coop(result of the result of the r                                                                                                    | Demand Curves         Projects           Demand Curves         Morkel           COOLING RANGE         10.0           27.0 [°C]         10.0           COOLING RANGE         7           10.0 [k]         7           PRESSURE         4           11         2           COOFFICIENTC         0           0         .           EXPONENTN         0.00 | Demand Curves                                       | Proje   |       |        |       |  |  |
|----------------------------------------------------------------------------------------------------|----------------------------------------------------------------------------------------------------|-----------------------------------------------------|---------|-------|--------|-------|--|--|
| IN COOLING RANGE     IN       Vet-Bulk temperature     Image: Cooling Range     Image: Cooling Range     Image: Cooling Range       27.0 [°C]     Image: Cooling Range     Image: Cooling Range     Image: Cooling Range       10.0 [K]     7     8     9     CE       PRESSURE     4     5     6     C       101325.0 [Pa]     1     2     3     ENTER       20 [1]     0      ±                                                                                                    | Mercel         KI           WeT-BULB TEMPERATURE         IO.0           27.0 [*C]         IO.0           COOLING RANGE         7           10.0 [K]         7           PRESSURE         4           10.101252.0 [Pa]         1           COOFFICIENT C         0           2.0 [1]         0           EXPONENTN         0.000                        |                                                     |         | 10    |        |       |  |  |
| VEF-BULB TEMPERATURE         10.0           27.0 (°C)         10.0           COOLING RANGE         7         8         9         CE           10.0 (K)         7         8         9         CE           PRESSURE         4         5         6         C           101325.0 (Pa)         1         2         3         ENTER           20 (1)         0          ±                                                                                                    | WET-BULB TEMPERATURE         10.0           27.0 [°C]                                                                                                    | Demand Curves Merkel                                |         | RANGE |        | [K]   |  |  |
| 27.0 [°C]         Second Second S                                 | 27.0 [*C]         COOLING RANGE         10.0 [K]         7       8       9       CE         PRESSURE       4       5       6       C         101325.0 [Pa]       1       2       3       ENTER         2.0 [1]       0       .       ±       ENTER                                                                                                    | WET-BULB TEMPERATURE                                | 1       |       |        | 10.0  |  |  |
| COOLING RANGE         T         B         P         CE           10.0 [K]         7         8         9         CE           PRESSURE         4         5         6         C           101325.0 [Pa]         1         2         3         ENTER           2.0 [1]         0          ±                                                                                                    | COOLING RAINGE         7         8         9         CE           10.0 [K]         7         8         9         CE           PRESSURE         4         5         6         C           101325.0 [Fa]         1         2         3         ENTER           2.0 [1]         0         .         ±         ENTER                                       | 27.0 [°C]                                           |         |       |        |       |  |  |
| 10.0 [k]         7         8         9         CE           PRESSURE         4         5         6         C           101325.0 [Pa]         1         2         3         ENTER           2.0 [1]         0          ±                                                                                                    | 10.0 [k]     7     8     9     CE       PRESSURE     4     5     6     C       101325.0 [Pa]     1     2     3       COEFFICIENT C     0     .     ±                                                                                                    | COOLING RANGE                                       | 7       | 0     | 0      | CE.   |  |  |
| PRESSURE         4         5         6         C           101325.0 [Pa]         1         2         3         ENTER           coefficient c         0         .         ±         ENTER                                                                                                    | PRESSURE         4         5         6         C           101325.0 [Pa]         1         2         3         ENTER           2.0 [1]         0         .         ±         ENTER                                                                                                    | 10.0 [K]                                            | /       | 8     | 9      | CE    |  |  |
| 101325.0 [P <sub>2</sub> ]         1         2         3           COEFFICIENTC         0         .         ±                                                                                                    | 101325.0 [Pa]         1         2         3           COEFFICIENTC         0         .         ±           EXPONENT N         0         .         ±                                                                                                    | PRESSURE                                            | 4       | 5     | 6      | С     |  |  |
|                                                                                                    | COEFFICIENTC     I     I     I     I       2.0 [1]     0     .     ±                                                                                                    | 101325.0 [Pa]                                       | 1       | 2     | 3      |       |  |  |
| 2.0 [1] 0 . ±                                                                                                    | 2.0 [1] 0 . ±                                                                                                    | COEFFICIENT C                                       | · · ·   |       |        | ENTER |  |  |
|                                                                                                    | EXPONENT N                                                                                                    | 2.0 [1]                                             | 0       | •     | ±      |       |  |  |
| EXPONENT N                                                                                                    |                                                                                                    | EXPONENT N                                          | 0.300   |       |        |       |  |  |
| 0.200                                                                                                    | -0.75 [1]                                                                                                    | -0.75 [1]                                           | 0.300-  |       |        |       |  |  |
| -0.75 [1]                                                                                                    |                                                                                                    |                                                     | 0.200 - |       |        |       |  |  |
| -0.75 [1] 0.300 - 0.200 - 0.20 | 0.200-                                                                                                    |                                                     |         |       |        |       |  |  |
| EXPONENT N                                                                                                    | -0.75 [1]                                                                                                    | COEFFICIENT C<br>2.0 [1]<br>EXPONENT N<br>-0.75 [1] | 0       |       | 3<br>± | ENTER |  |  |
| 0.300-                                                                                                    | -0.75 [1]                                                                                                    | -0.75 [1]                                           | 0.300   |       |        |       |  |  |
| -0.75 [1]                                                                                                    |                                                                                                    |                                                     | 0.200 - |       |        |       |  |  |

Figure 4. Entering values for Demand Curves calculation.

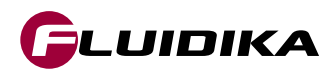

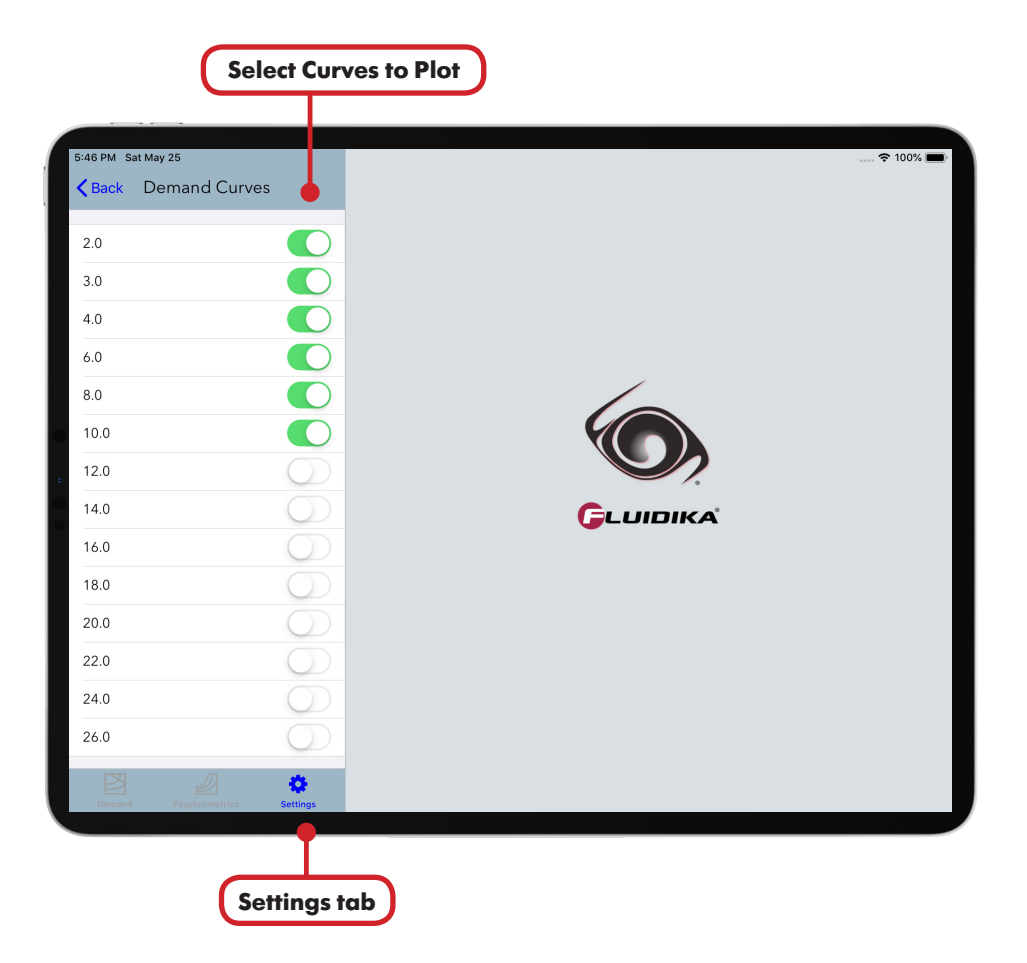

Figure 5. Select the approach curves to plot in the Settings Tab.

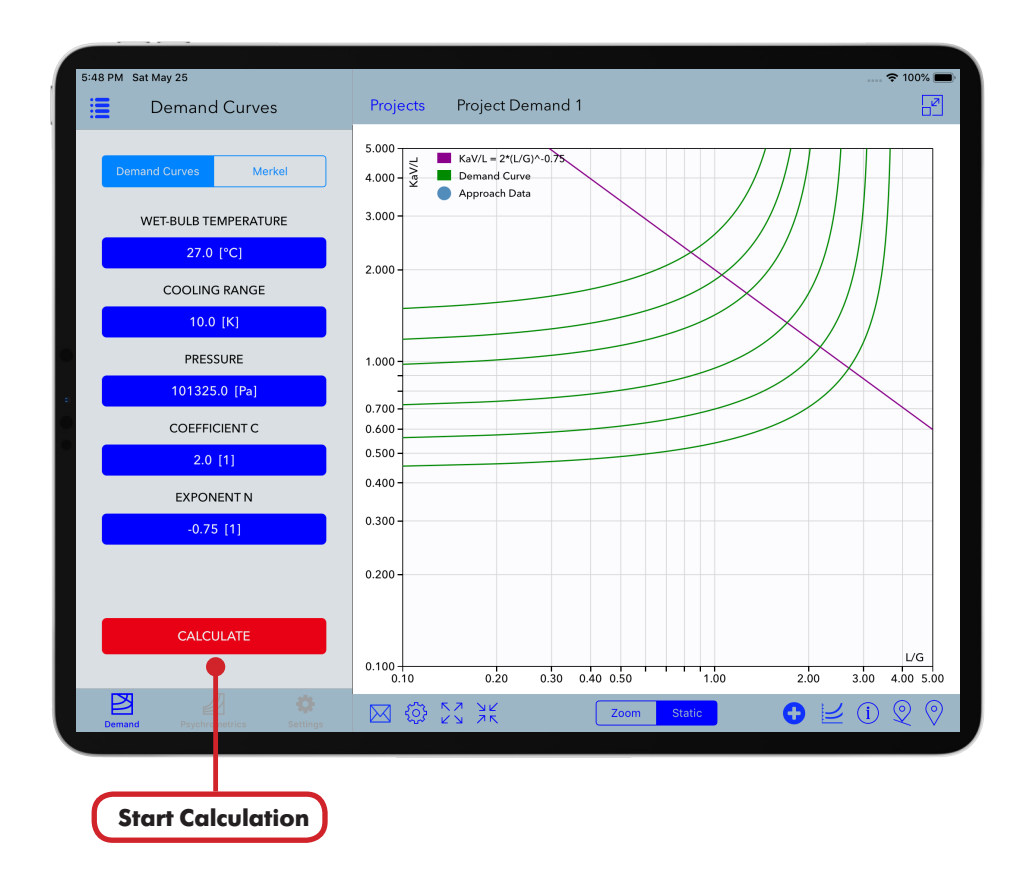

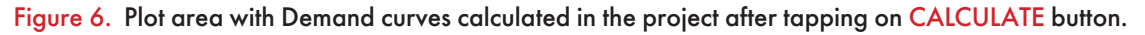

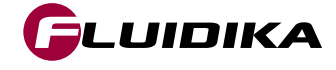

#### Add Approach Point to a Project

- Tap on the Add Point <sup>(o)</sup> button to start the Graphical Mode. Tap on the Plot Area to show the crosshairs and drag to your desired location, or tap on the KaV/L or L/G buttons to enter the precise location.
- Select the static mode of the Plot View Mode. Tap on the Add button of the top tool bar to start the calculation of the approach point.
- Enter the Identifier of the previously calculated approach point (optional), tap the Add  $\oplus$  button to add the point to the project. The point will be saved to the database. Tap the Done button to dismiss the popup.
- Tap on the Done button of the top toolbar to exit the Graphical Mode.

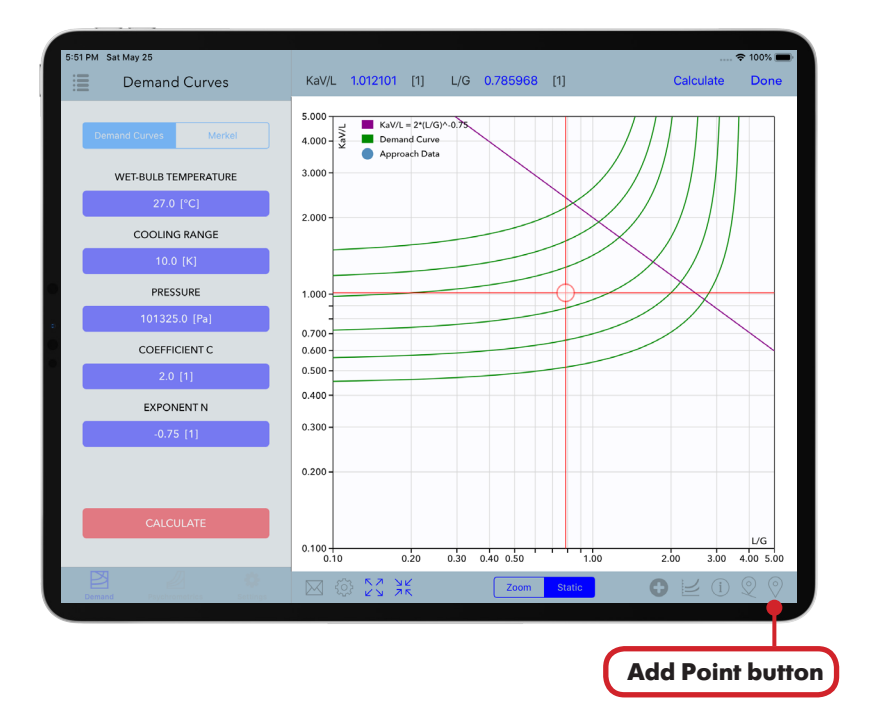

Figure 7. Graphical Mode after tapping on the Add Point 📀 button.

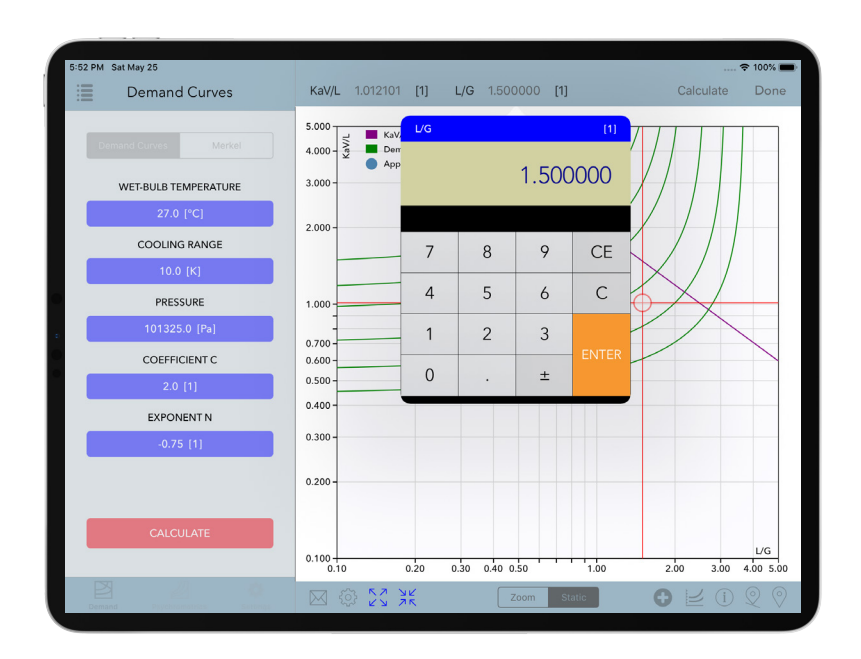

Figure 8. Enter values of KaV/L or L/G after tapping on their respective buttons.

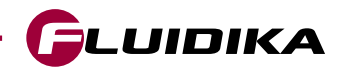

| 52 PM Sat May 25     |                                |                          | 🗢 100% 🗉                |
|----------------------|--------------------------------|--------------------------|-------------------------|
| Demand Curves        | KaV/L 1.012101                 | [1] L/G 1.500000 [1]     | Calculate Done          |
| Demand Curves Merkel | 5.000<br>4.000 - KaV/L = Deman | 2*(L/G)^ 0.75<br>d Curve |                         |
| WET-BULB TEMPERATURE | 3.000-                         | 🕂 🕂 Add Point            | Done                    |
| 27.0 [°C]            |                                | Point 1                  |                         |
| COOLING RANGE        | 2.000 -                        | PROPERTIES               |                         |
| 10.0 [K]             |                                | Wet-Bulb Temperature     |                         |
| PRESSURE             | 1.000                          | Cooling Range            | $\frac{1}{2}$           |
| 101325.0 [Pa]        |                                | Pressure                 |                         |
| COEFFICIENT C        | 0.700 -                        | 101325 [Pa]<br>L/G       |                         |
| 2.0 [1]              | 0.500 -                        | 1.5 [1]<br>KaV/L         |                         |
| EXPONENT N           | 0.400                          | 1.012101 [1]             |                         |
| -0.75 [1]            | 0.300-                         | 6.796273 [°C]            |                         |
|                      | 0.200-                         |                          |                         |
| CALCULATE            | 0.100                          | 20 0.30 0.40 0.50        | .00 2.00 3.00 4.00 5.00 |
|                      |                                | Zoom Static              |                         |

Figure 9. Approach point calculations finished after tapping on the Add button of the top toolbar.

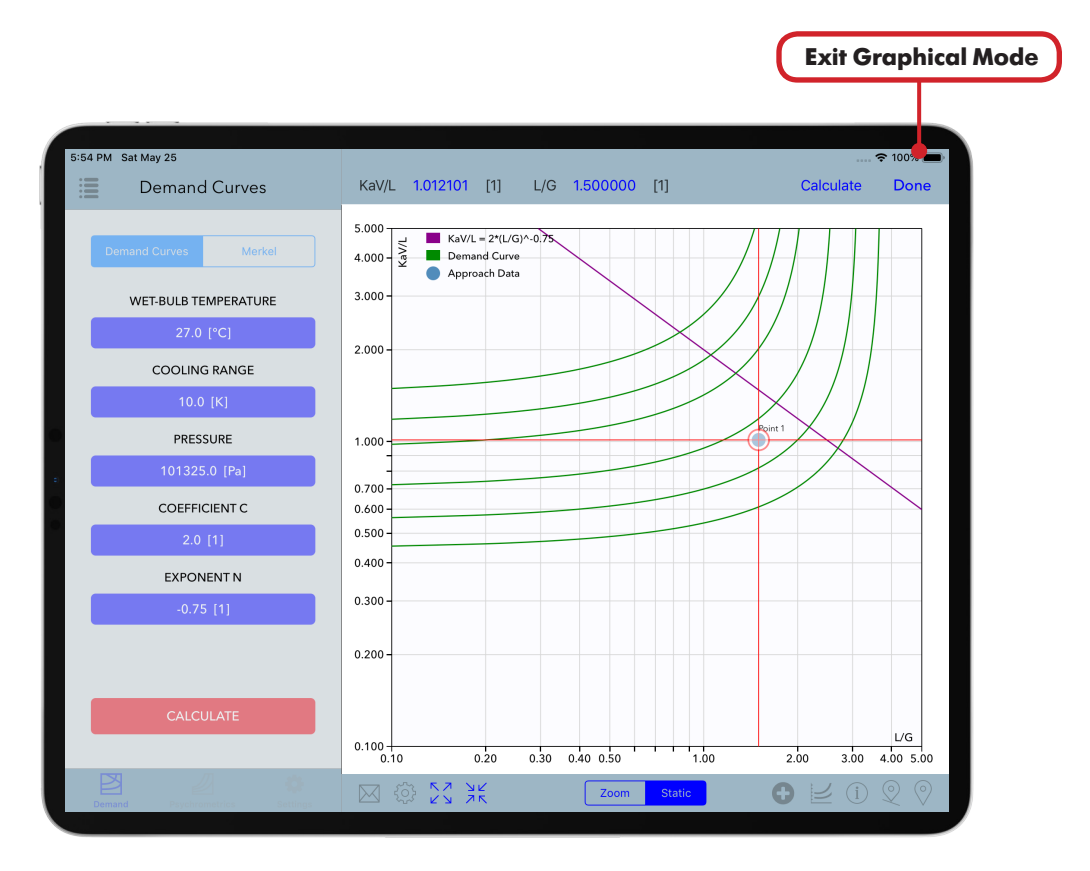

Figure 10. Point is saved to the project and the database.

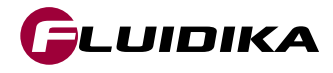

# Add Approach Point on KaV/L Curve to a Project

- Tap on the Add Point on KaV/L button to start the Graphical Mode. Tap on the Plot Area to show the crosshairs and drag to your desired location, or tap on the KaV/L or L/G buttons to enter the precise location. The crosshair's movement is limited to values on the KaV/L line.
- Turn on Demand Curve on KaV/L in the Settings Tab to calculate and plot the demand curve result from the point calculation (in case the approach is a valid result).
- Select the static mode of the Plot View Mode. Tap on the Add button of the top tool bar to start the calculation of the approach point.
- Enter the Identifier of the previously calculated approach point, tap the Add + button to add the point to the project. The point will be saved to the database. Tap the Done button to dismiss the popup.
- Tap on the Done button of the top toolbar to exit the Graphical Mode.

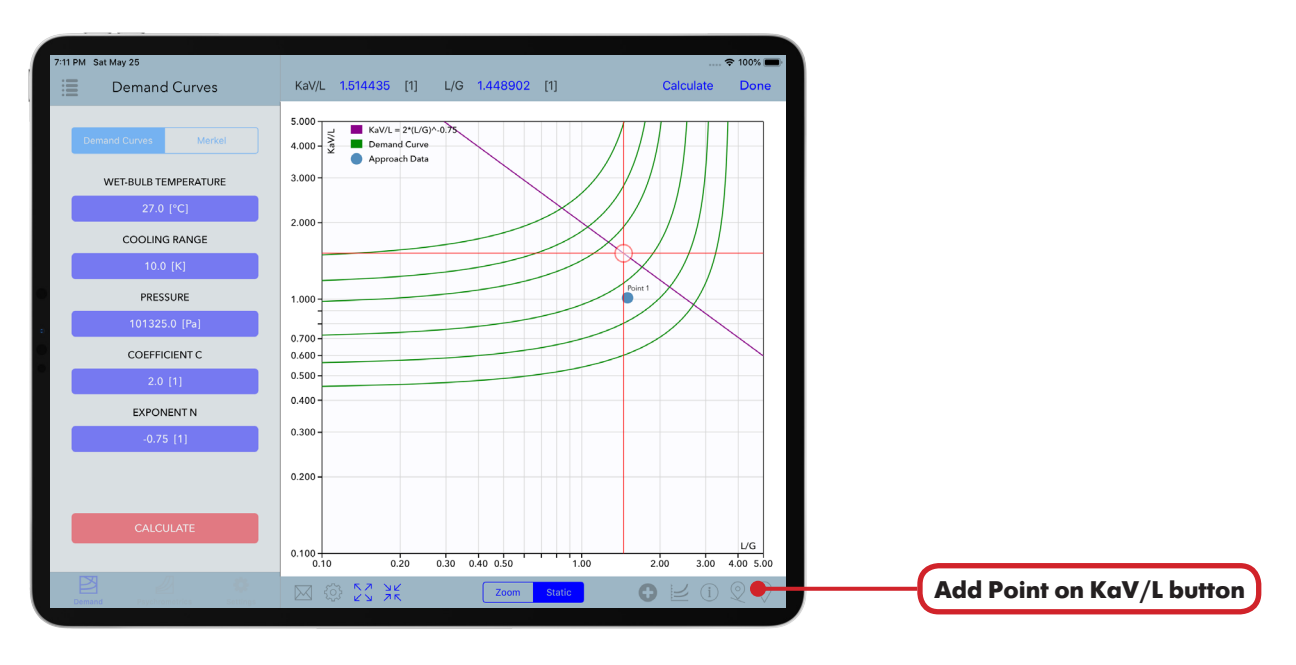

Figure 11. Graphical Mode after tapping on the Add Point on KaV/L 📀 button.

| 7:12 PM Sat May 25<br>Settir | as             | 🗢 100    |
|------------------------------|----------------|----------|
| Specific Volume              | m³/kg >        |          |
| Density                      | kg/m³ >        |          |
| Humidity Ratio               | kg/kg >        |          |
| I-P UNITS                    |                |          |
| Pressure                     | psi >          |          |
| Temperature                  | °F >           |          |
| Specific Enthalpy            | Btu/lb >       |          |
| Specific Entropy             | Btu/(lb·°R) >  |          |
| Specific Volume              | ft³/lb >       | GLUIDIKA |
| Density                      | lb/ft³ >       |          |
| Humidity Ratio               | lb/lb >        |          |
| DEMAND CURVES                |                |          |
| Demand Curves                | >              |          |
|                              | V/L            |          |
| Demaind Property             | trics Settings |          |

Figure 12. Turn on/off calculation of demand curve on KaV/L curve.

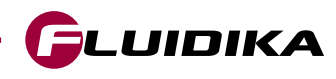

| :13 PM Sat May 25    | KaV/I 1514435 | [1] L/G 1448902 [1]           | Calculate Dona      |
|----------------------|---------------|-------------------------------|---------------------|
|                      | 1014400       |                               | Done                |
| Demand Curves Merkel | 5.000         | Add Point Done                |                     |
|                      | Approx        | ach I<br>Point KaV/L INITS: S |                     |
| WET-BULB TEMPERATURE | 3.000         | PROPERTIES                    |                     |
| 27.0 [°C]            | 2.000 -       | Wet-Bulb Temperature          |                     |
| COOLING RANGE        |               | Cooling Range                 | -1 / / /            |
| 10.0 [K]             |               | 10 [K]                        |                     |
| PRESSURE             | 1.000         | 101325 [Pa]                   | Point 1             |
| 101325.0 [Pa]        |               | 1.448902 [1]                  |                     |
| COEFFICIENT C        | 0.700 -       | KaV/L<br>1.514435 [1]         |                     |
| 2.0 [1]              | 0.500 -       | Approach                      |                     |
| EVPONENTN            | 0.400 -       | 4.642677 [ C]                 |                     |
| O 75 [1]             | 0.300 -       |                               |                     |
| -0.75 [1]            |               |                               |                     |
|                      | 0.200 -       |                               |                     |
|                      |               |                               |                     |
| CALCULATE            |               |                               |                     |
|                      | 0.100         | .20 0.30 0.40 0.50 1.00       | 2.00 3.00 4.00 5.00 |
|                      |               | Zoom Static                   |                     |

Figure 13. Approach point calculations finished after tapping on the Add button of the top toolbar.

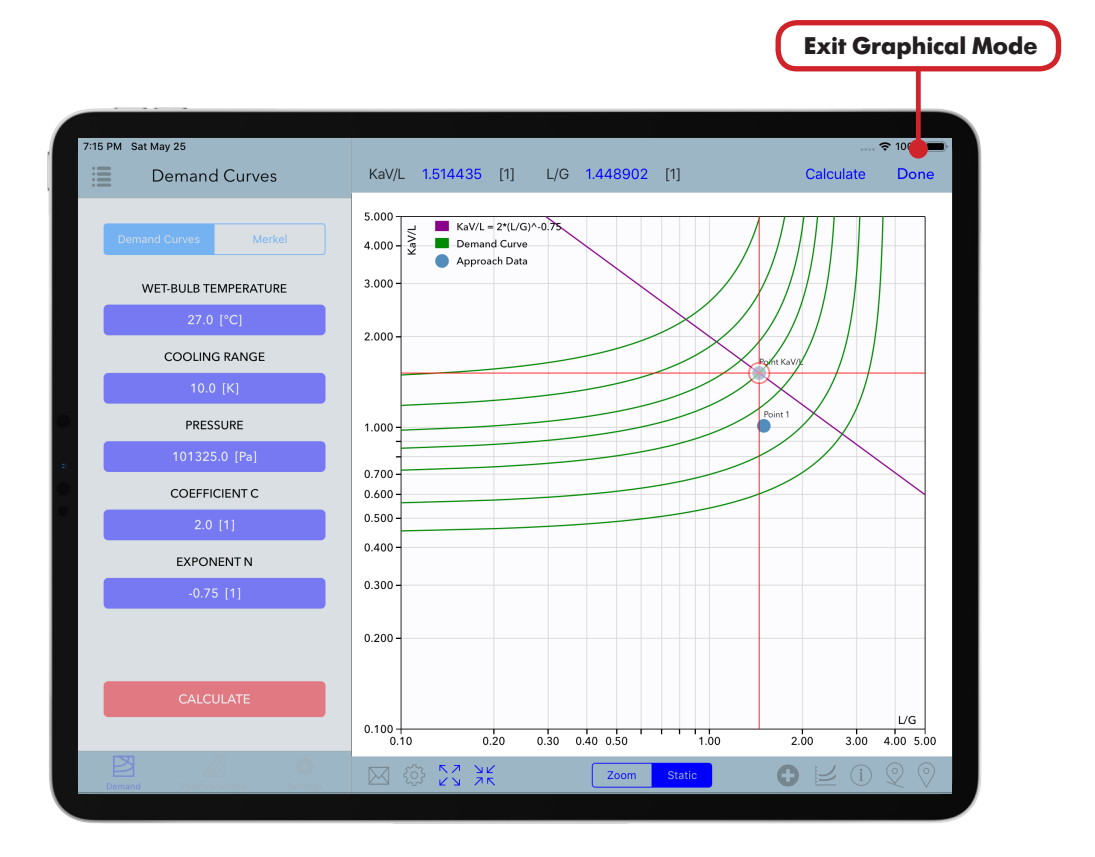

Figure 14. Calculation point and demand curve are saved to the project and the database.

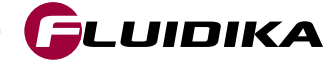

## **Demand Curves**

### **Get Result from Approach Point Graphically**

- Tap on the Info Point (i) button to start the Graphical Mode. Select the static mode of the Plot View Mode. Tap on the desired Approach Point.
- Tap on the Info button of the top tool bar to get data previously calculated for a point.
- By tapping on the Delete III button of the popup the point is removed from the plot area and deleted from the database.
- Tap on the Done button of the top toolbar to exit the Graphical Mode.

#### Get Results from All Approach Points in a Project

- Tap on the Points Data 🗮 button to show all the data calculation results for the current project.
- Tap on the Email 🖂 button to send all the data by email.
- Tap the Plot Area 📈 button to return to the Plot Area.

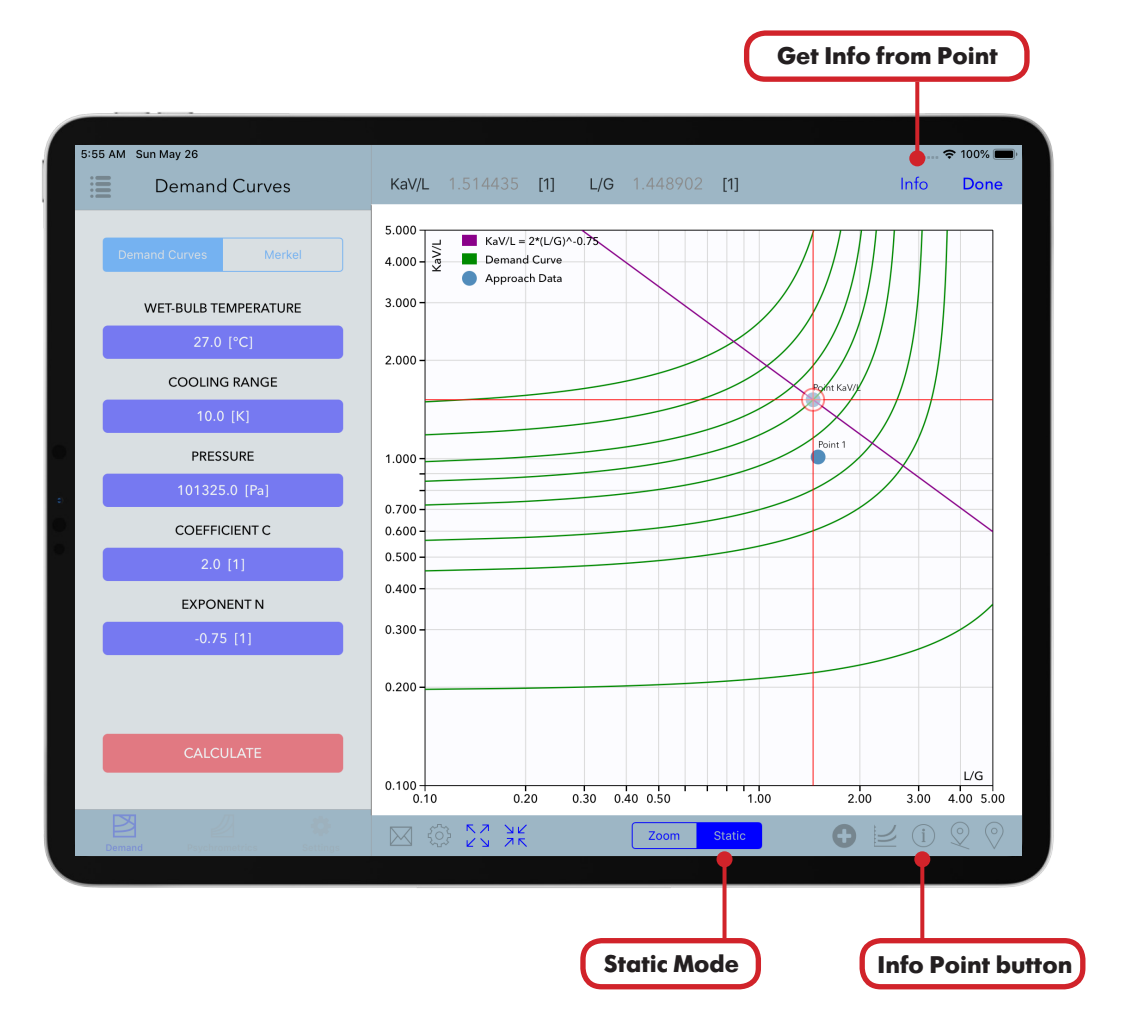

Figure 15. Graphical Mode after tapping on the Info Point (i) button with point selected.

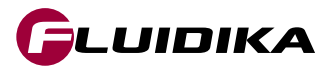

| 7.27 PM Sat May 25       Image: Control of the control of the control o                                         |                                | Delete Point                                       |
|----------------------------------------------------------------------------------------------------|--------------------------------|----------------------------------------------------|
| 7227 Ms study 25 <ul> <li>Demand Curves</li> <li>KaVL</li> <li>L/G</li> <li>L/G</li></ul>                                                                                                    |                                |                                                    |
| Demand Curves         KaVL         1.514435         L/G         1.448902         Cl         Info         Dom           WET-BULB TEMPERATURE         Z0.0 (*C)         COOLING RANGE         Doit         Dom         Dist KaVL         UNITS: SI           10.0 (K)         PRESSURE         Dist25.0 (Pa)         COOEFFICIENTC         Dist Save         Dist Save         Dis Save         Dist Save         Dis S                                                                                                    | 7:27 PM Sat May 25             | 🗢 100% 📼)                                          |
| Market   Market   Market <th>Demand Curves</th> <th>KaV/L 1.514435 [1] L/G 1.448902 [1] Info Done</th>                                                                                                    | Demand Curves                  | KaV/L 1.514435 [1] L/G 1.448902 [1] Info Done      |
| WET-BULB TEMPERATURE       27.0 [*C]         27.0 [*C]       COOLING RANGE         10.0 [K]       PRESSURE         10.1325.0 [Pa]       COEFFICIENT C         2.0 [1]       EXPONENT N         0.755 [1]       0.300         CALCULATE       0.300         Wet Bulk Temperature       2.001         CALCULATE       0.300         Wet Bulk Temperature       2.001         CALCULATE       0.300         CALCULATE       0.300         CALCULATE       0.300         CALCULATE       0.300         CALCULATE       0.300         CALCULATE       0.300         CALCULATE       0.300         CALCULATE       0.300         CALCULATE       0.300         CALCULATE       0.300         CALCULATE       0.300         COULTE       0.300         COULTE       0.300         COULTE       0.300         COULTE       0.300         COULTE       0.300         COULTE       0.300         COULTE       0.300       0.300       0.300       0.300       0.300       0.300       0.300       0.300       0.300       0.30                                                                                                    | Demand Curves Merkel           | 5.000<br>4.000 - Exav(L = 2*) Info Point Done      |
| 27.0 [*C]       WOPERTIES         COOLING RANGE       0.0 [K]         10.0 [K]       PRESSURE         101325 0 [Pa]       Coefficient C         2.0 [1]       L/G         CODEFFICIENT C       2.0 [1]         0.705 [1]       0.300         CALCULATE       0.300         CALCULATE       0.100         COULINE       0.200         CALCULATE       Common and the state of the state of the                                                                                                    | WET-BULB TEMPERATURE           | 3.000-UNITS: SI                                    |
| COOLING RANGE       10.0 [K]         PRESSURE       101325.0 [Pa]         COEFFICIENT C       2.0 [1]         2.0 [1]       0.700         EXPONENT N       0.775 [1]         O.775 [1]       0.200         CALCULATE       0.100         VI A       VI A         0.100       0.200         0.100       0.200         0.200       0.30       0.40       0.50         VI A       VI A       VI A         0.200       0.30       0.40       0.50         VI A       VI A       VI A       VI A         0.200       0.30       0.40       0.50         VI A       VI A       VI A       VI A         0.200       0.30       0.40       0.50         VI A       VI A       VI A       VI A                                                                                                    | 27.0 [°C]                      | 2.000 PROPERTIES Wet-Bulb Temperature              |
| 10.0 [K]       PRESSURE         101325.0 [Pa]       UG         COEFFICIENT C       UG         2.0 [1]       KaV/L         EXPONENT N       0.000         0.705 [1]       0.000         CALCULATE       0.000         Image: Comparison of the second of the second                                                                                                    | COOLING RANGE                  | Cooling Range                                      |
| PRESSURE       101325.0 [Pa]       UG         101325.0 [Pa]       UG       UG         COEFFICIENTC       2.0 [1]       KaV/L         2.0 [1]       KaV/L       1.514435 [1]         EXPONENTN       0.705 [1]       0.300         0.300       0.400       0.500       UG         0.200       0.30       0.40       0.500         CALCULATE       0.100       0.20       0.30       0.40       0.50         V       V       X       Zoom       Sate       V       V       V                                                                                                    | 10.0 [K]                       | 10[°C]<br>Pressure                                 |
| 101325.0 [Pa]       1.448902[1]         COEFFICIENT C       2.0 [1]         2.0 [1]       KaV/L         EXPONENT N       0.500         0.755 [1]       0.400         CALCULATE       0.100         0.100       0.200         0.100       0.200         0.100       0.200         0.200       0.30         0.100       0.200         0.200       0.30         0.100       0.200         0.200       0.30         0.200       0.30         0.200       0.30         0.200       0.30         0.200       0.30         0.200       0.30         0.200       0.30         0.200       0.30         0.200       0.30         0.200       0.30         0.200       0.30         0.200       0.30         0.200       0.30         0.200       0.30         0.200       0.30         0.200       0.30         0.200       0.30         0.200       0.30         0.200       0.30         0.200       0.30                                                                                                    | PRESSURE                       | 1.000 Point 1                                      |
| 0.700       KeV/L         2.0 [1]       0.500         EXPONENT N       0.775 [1]         0.705 [1]       0.200         CALCULATE       0.100         0.100       0.20         0.200       0.30         0.200       0.30         0.200       0.30         0.200       0.30         0.200       0.30         0.200       0.30         0.200       0.30         0.200       0.30         0.200       0.30         0.200       0.30         0.200       0.30         0.200       0.30         0.200       0.30         0.200       0.30         0.200       0.30         0.200       0.30         0.200       0.30         0.200       0.30         0.200       0.30         0.200       0.30         0.200       0.30         0.200       0.30         0.200       0.30         0.200       0.30         0.200       0.30         0.200       0.30         0.200       0.30         0.200                                                                                                    | 101325.0 [Pa]                  | 1.448902[1]                                        |
| 2.0 [1]       0.500       Approach         EXPONENT N       0.775 [1]         0.775 [1]       0.200         CALCULATE       0.100         0.100       0.20       0.30       0.40       0.50         CALCULATE       0.100       0.20       0.30       0.40       0.50         CALCULATE       0.100       0.20       0.30       0.40       0.50       U/G         Com       State       Image: Com       Image: Com       Image: Com       Image: Com       Image: Com                                                                                                    | COEFFICIENT C                  | 0.700-<br>0.600-<br>1.514435 [1]                   |
| EXPONENT N       0.400         .0.75 [1]       0.300         0.200       0.200         CALCULATE       0.100         0.100       0.20         0.200       0.30         0.400       0.200         0.200       0.30         0.200       0.30         0.100       0.20         0.100       0.20         0.200       0.30         0.200       0.30         0.200       0.30         0.200       0.30         0.200       0.30         0.200       0.30         0.200       0.30         0.200       0.30         0.200       0.30         0.200       0.30         0.200       0.30         0.200       0.30         0.200       0.30         0.200       0.30         0.200       0.30         0.200       0.30         0.200       0.30         0.200       0.30         0.200       0.30         0.200       0.30         0.200       0.30         0.200       0.30         0.200                                                                                                    | 2.0 [1]                        | 0.500 - Approach<br>4.842897 [°C]                  |
| 0.775 [1]       0.300         CALCULATE       0.100         0.100       0.20         0.100       0.20         0.100       0.20         0.100       0.20         0.100       0.20         0.100       0.20         0.100       0.20         0.100       0.20         0.100       0.20         0.100       0.20         0.200       0.30         0.100       0.20         0.100       0.20         0.200       0.30         0.200       0.30         0.100       0.20         0.200       0.30         0.200       0.30         0.100       0.20         0.200       0.30         0.200       0.30         0.200       0.30         0.200       0.30         0.200       0.30         0.200       0.30         0.200       0.30         0.200       0.30         0.200       0.30         0.200       0.30         0.200       0.30         0.200       0.30         0.200       0.30                                                                                                    | EXPONENT N                     | 0.400                                              |
| CALCULATE         UG           0.200         0.20         0.30         0.40         0.50         1.00         2.00         3.00         4.00         5.00           Image: Comparison of the state of the state of the st                                                                                                    | -0.75 [1]                      | 0.300 -                                            |
| CALCULATE         UG           0.100         0.20         0.30         0.40         0.50         1.00         2.00         3.00         4.00         5.00           Image: Construction of the state of the state of the                                                                                                    |                                | 0.200                                              |
| 0.100<br>0.10 0.20 0.30 0.40 0.50 1.00 2.00 3.00 4.00 5.00                                                                                                    | CALCULATE                      |                                                    |
| Demonstration of the state of the state of t |                                | 0.100 0.20 0.30 0.40 0.50 1.00 2.00 3.00 4.00 5.00 |
|                                                                                                    | Demand Psychrometrics Settings | 🖂 🔅 🎇 💥 🛛 Zoom Static 💽 🕑 🔍 🛇                      |

Figure 16. A popup shows the data calculated for the selected point.

| 7. M Sat May 25                 |                    |
|---------------------------------|--------------------|
| 7. PM Sat May 25                |                    |
|                                 | 🗢 1003             |
| Demand Curves Appro             | ach Data Results 🔀 |
| APPROACH DATA                   |                    |
| Demand Curves Merkel Identifier | Point 1            |
| Wet-Bulb Temperature            | 27 [°C]            |
| 27.0 ISCI                       | 10 [°C]            |
| COOLING RANGE                   | 101325 [Pa]        |
| 10.0 [K]                        | 1.5 [1]            |
| PRESSURE KaV/L                  | 1.012101 [1]       |
| 101325.0 [Pa] Approach          | 6.796273 [°C]      |
| COEFFICIENT C APPROACH DATA     |                    |
| 2.0 [1]                         | Point KaV/L        |
| EXPONENT N Wet-Bulb Temperature | 27 [°C             |
| -0.75 [1] Cooling Range         | 10 [°C             |
| Pressure                        | 101325 [Pa]        |
| L/G                             | 1.448902 [1]       |
| CALCULATE KaV/L                 | 1.514435 [1]       |
| Approach                        | 4.842897 [°C]      |

Figure 17. Calculation result points for current project.

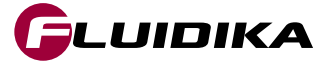

### **Edit Approach Curves in a Project**

- Tap on the Edit Curves button to start the Graphical Mode. This will show a list of the approach curves for the current project.
- Tap on the value of the approach curve to highlight it in the Plot Area (the curve turns red if selected).
- Tap on the Delete III button to remove the curve from the plot and delete it form the database.
- Tap on the Add Label 🗹 button to add a label on the Plot Area
- Tap on the Plot Area to position the label. Tap on the Angle Label (T) button to choose an angle for the label, selecting the value by tapping on the SET button.
- Reposition the label on the Plot Area by dragging the label to its final position.
- Tap on the Accept 🕑 button to save the changes to the project.

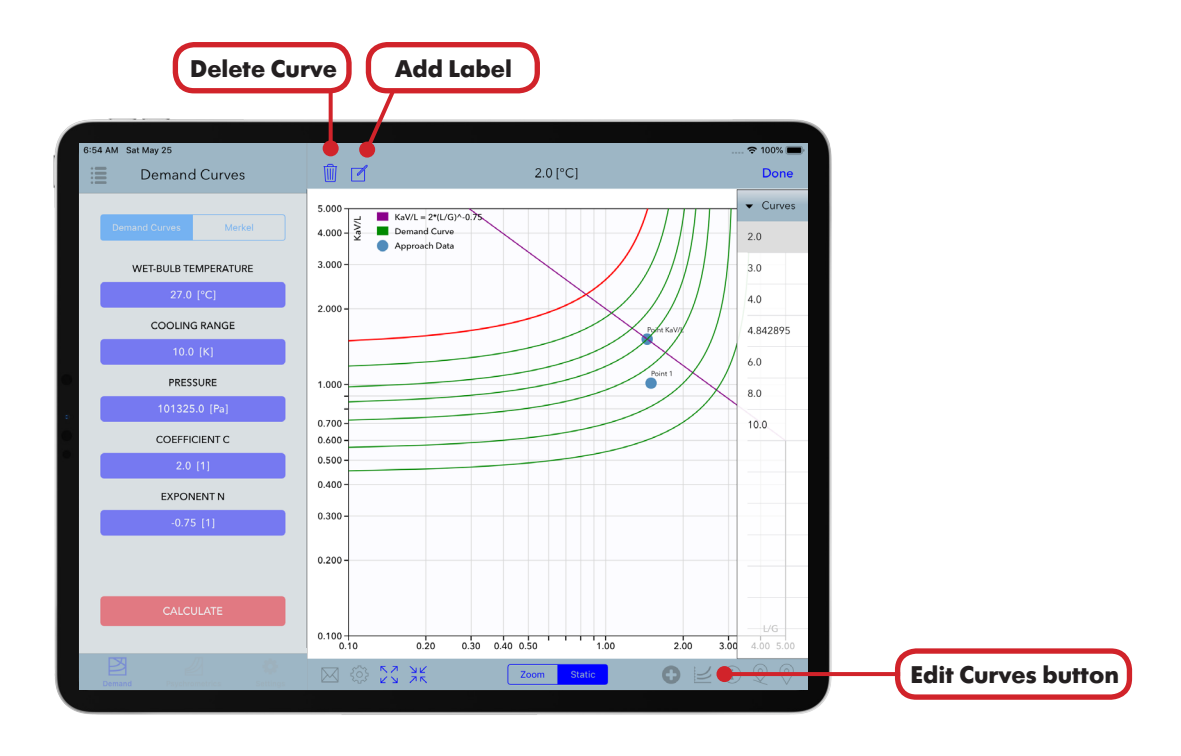

Figure 18. Graphical Mode after tapping on the Edit Curves 🗾 button with approach curve selected.

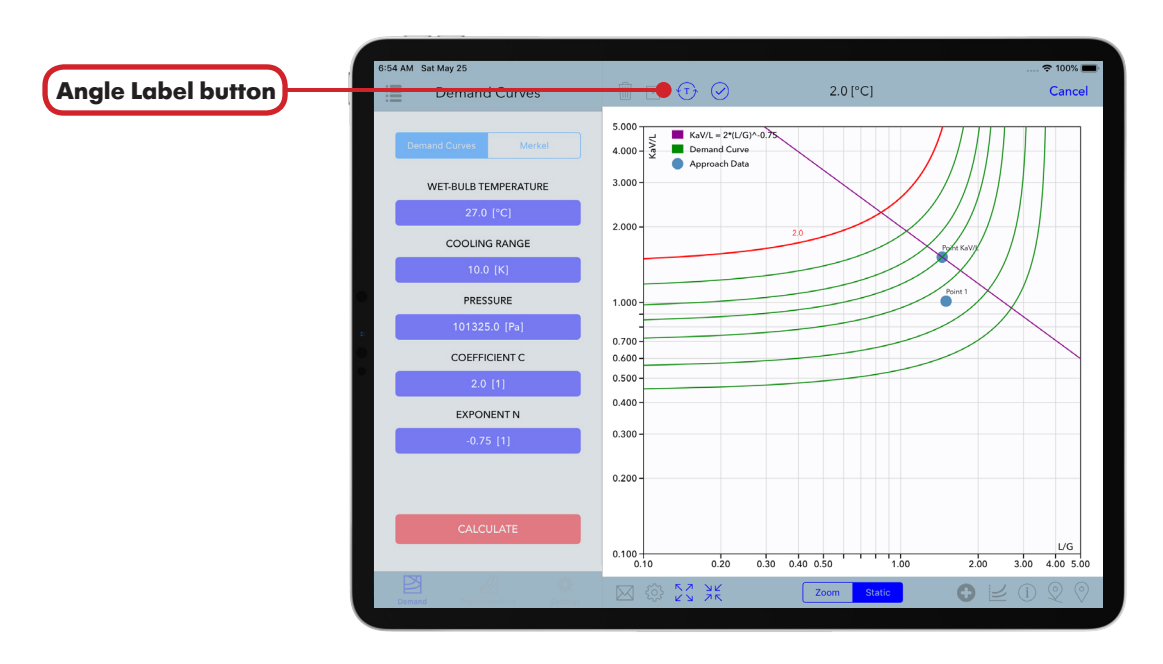

Figure 19. Curve label after tapping on the Plot Area.

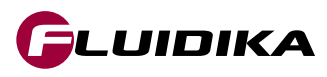

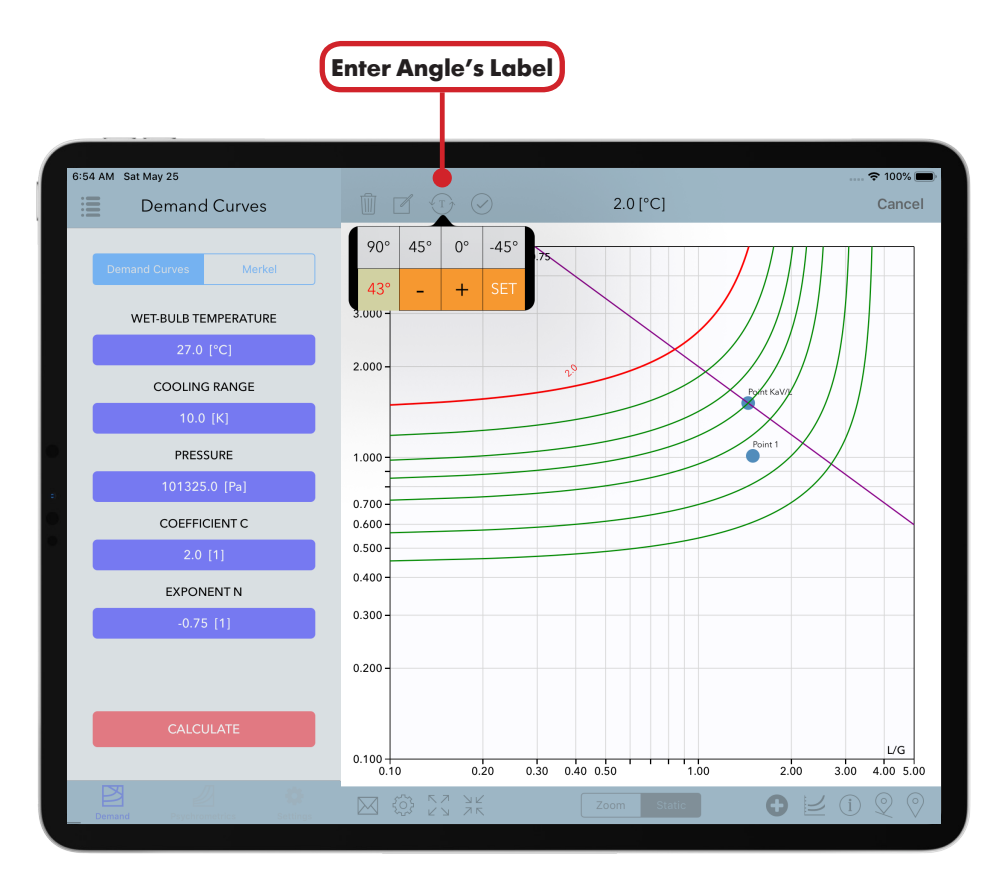

Figure 20. Set the angle by modifying the popup.

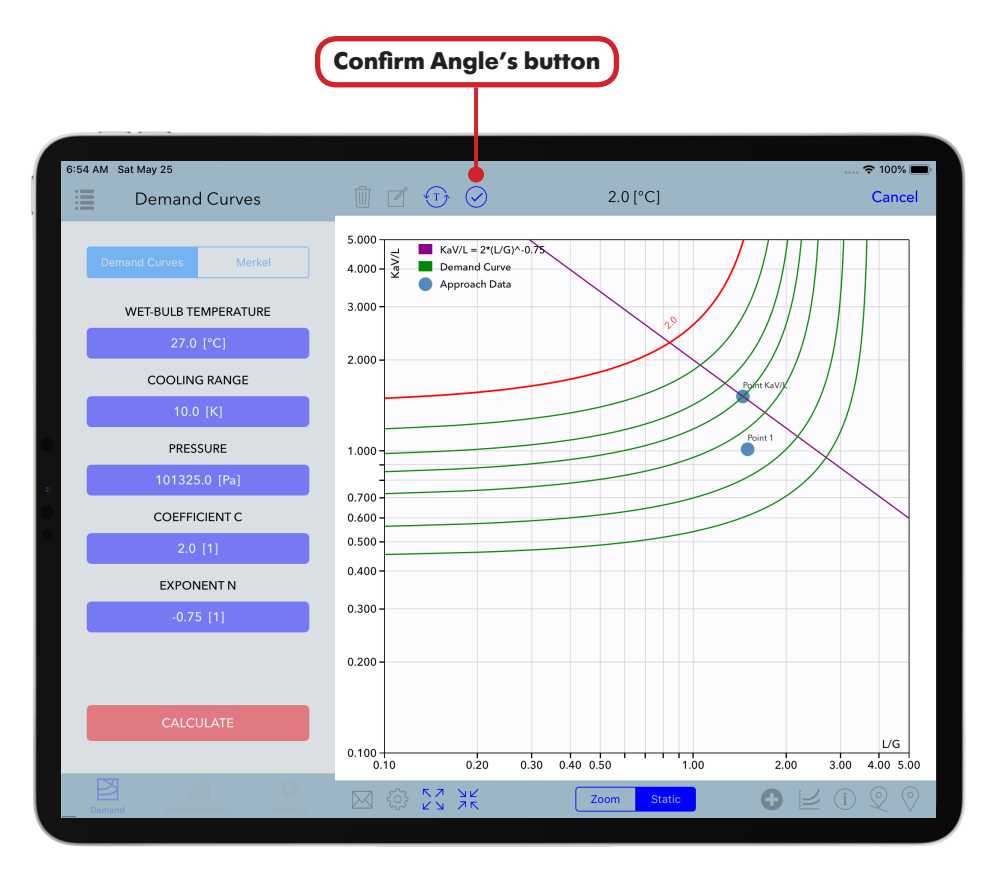

Figure 21. Position of the label after dragging it to its final position.

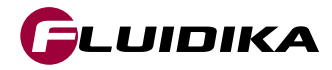

### **Add Demand Curves to a Project**

- Tap on the Add Curve 🔂 button that shows the keyboard popup that enables to introduce an approach value for the calculation of the demand curve.
- Tap on the popup keyboard to introduce the desired value for the curve's approach.
- Tap on the ENTER button to start the calculation of the demand curve.

#### Notes:

- A message will inform if the curve has been previously calculated.
- A message will appear if the curve can not be calculated.

|                      | 7:34 PM_Sat May 25             |                    |                                          |                          |          | ≈ 100%                                  |
|----------------------|--------------------------------|--------------------|------------------------------------------|--------------------------|----------|-----------------------------------------|
|                      | Demand Curves                  |                    | Project D                                | Demand 1                 |          | 2                                       |
|                      | Demand Curves Merkel           | 5.000<br>4.000 - X | KaV/L = 2*(L<br>Demand Cur<br>Approach D | ./G)^-0.75<br>rve<br>ata |          |                                         |
|                      | WET-BULB TEMPERATURE           |                    | Enter Appr                               | oach Valu                | e Cancel | P / / / / / / / / / / / / / / / / / / / |
|                      | 27.0 [°C]                      | Temperatu          | re                                       |                          | °C       |                                         |
| Enter Approach Value | COOLING RANGE                  | •                  |                                          |                          | 20       | Port KaV/                               |
|                      | 10.0 [K]                       |                    |                                          |                          | 20       | Print 1                                 |
|                      | PRESSURE                       |                    |                                          |                          |          |                                         |
|                      | : 101325.0 [Pa]                | 7                  | 8                                        | 9                        | CE       |                                         |
|                      | COEFFICIENT C                  | 4                  | 5                                        | 6                        | C        |                                         |
|                      | 2.0 [1]                        |                    |                                          |                          | Ŭ        |                                         |
|                      | -0.75 [1]                      | 1                  | 2                                        | 3                        |          |                                         |
|                      |                                | 0                  |                                          | ±                        | ENTER    |                                         |
|                      | CALCULATE                      | 0.100              |                                          |                          |          | L/G                                     |
|                      |                                | 0.100              | 0.20                                     | 0.30 0.4                 | 0 0.50   | 1.00 2.00 3.00 4.00 5.00                |
|                      | Demand Psychrometrics Settings | ⊠                  |                                          |                          | Zoom Sta | tic 🚹 🔂 🛃 🕄 🖓 🔤                         |
|                      |                                |                    |                                          |                          |          |                                         |
|                      |                                |                    |                                          |                          |          | dd Curve button                         |

Figure 22. Keyboard popup to enter the approach value for a new demand curve.

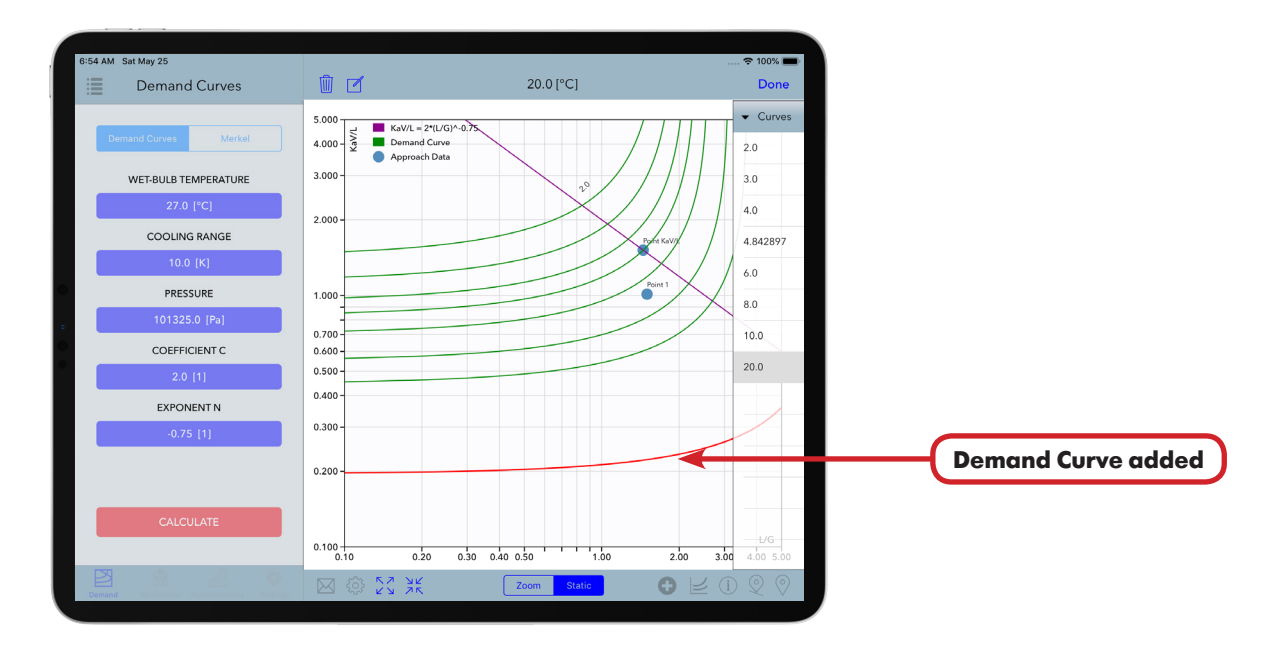

Figure 23. List of demand curves with the added demand curve.

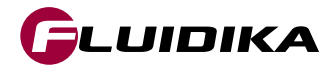

### **Demand Curves**

# **Project Settings**

- Tap on the Plot Settings (3) button to show the visual settings for a particular project.
- Change the desired settings for the current project. These are applied instantly.

#### Notes:

- When a project is loaded, all changes in the settings popup are automatically saved.
- Tap on the  $\square^{2}$  button to expand / collapse the Plot Area at anytime.

#### Zoom into Plot Area

- Select the zoom mode of the Plot View Modes.
- Touch and drag a square to select the zoom over the Plot Area.
- Tap the Reset Zoom button to reset the Plot Area to its default view.

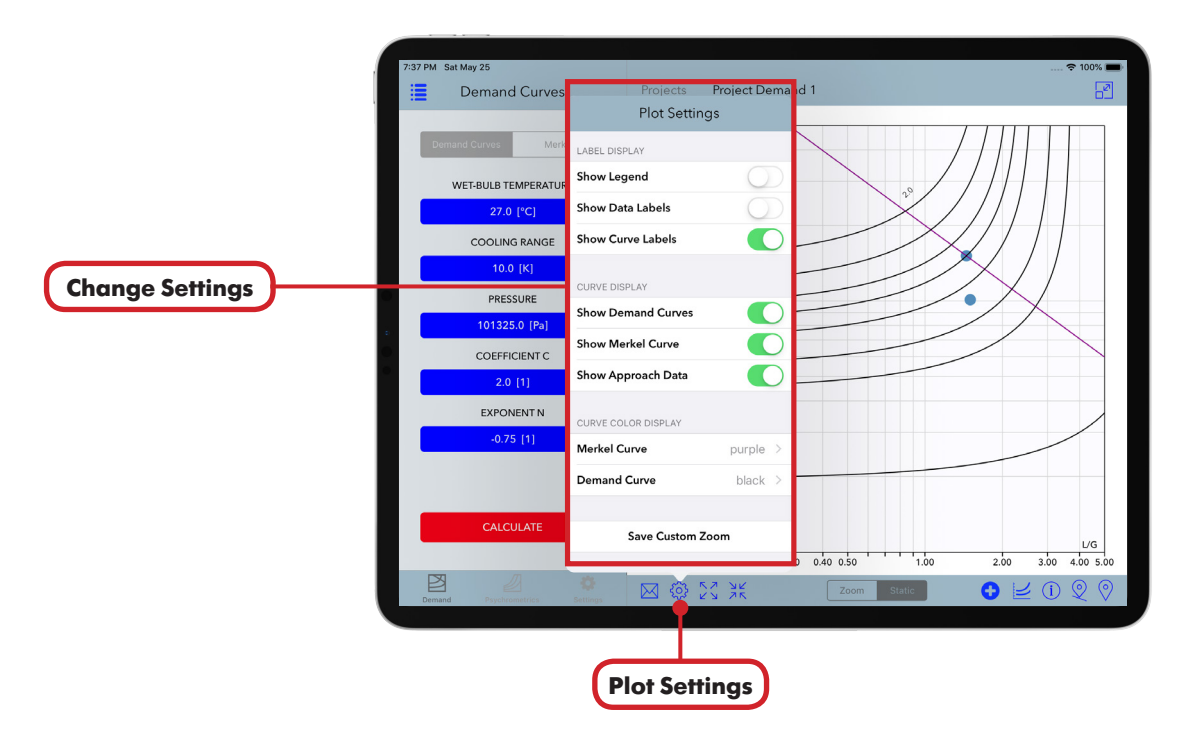

Figure 24. Settings window for the current project.

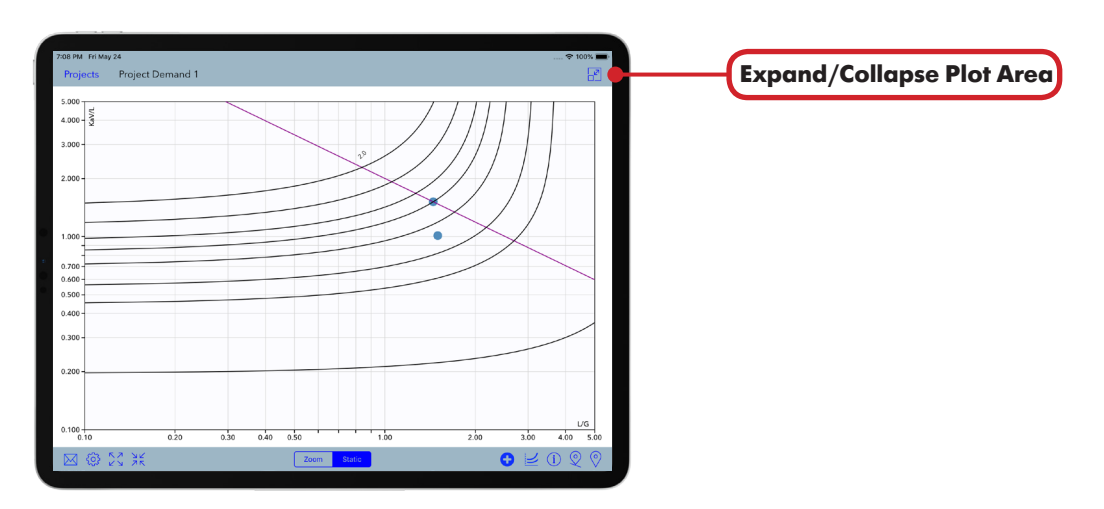

Figure 25. Settings applied for project and Plot Area expanded.

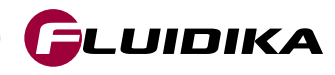

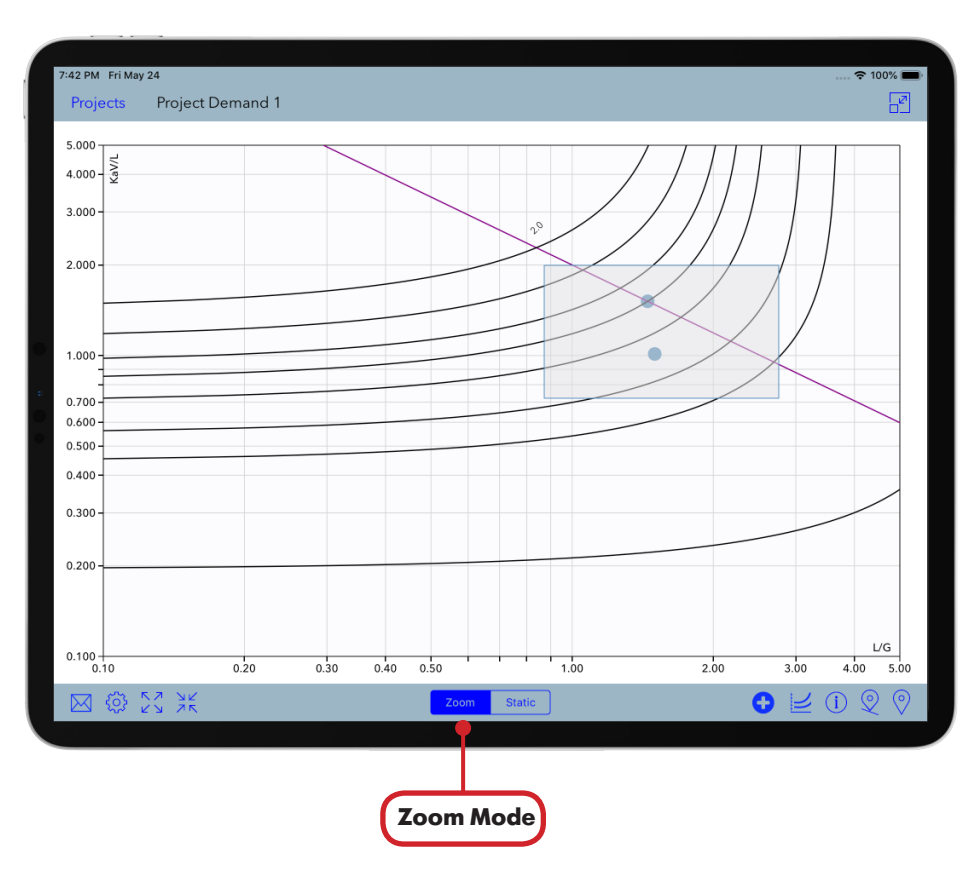

Figure 26. Zoom square dragged over the Plot Area.

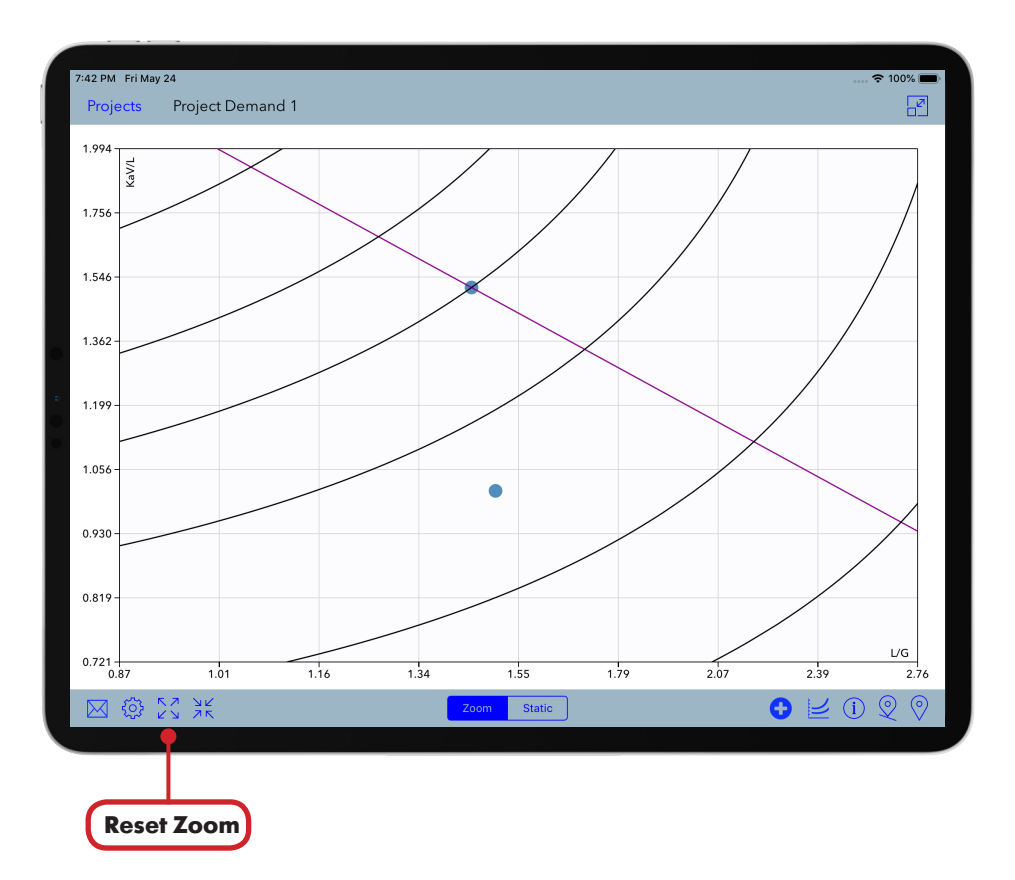

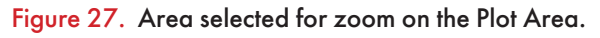

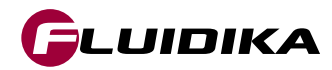

# **Merkel Number**

### **Calculation of Merkel Number**

- Select the Merkel button in the Demand tab.
- Enter the desired values for the calculation.
- Tap on the CALCULATE button to start the calculation.

#### **Notes:**

• A message will inform of the correct values for a valid calculation if the calculation can not proceed.

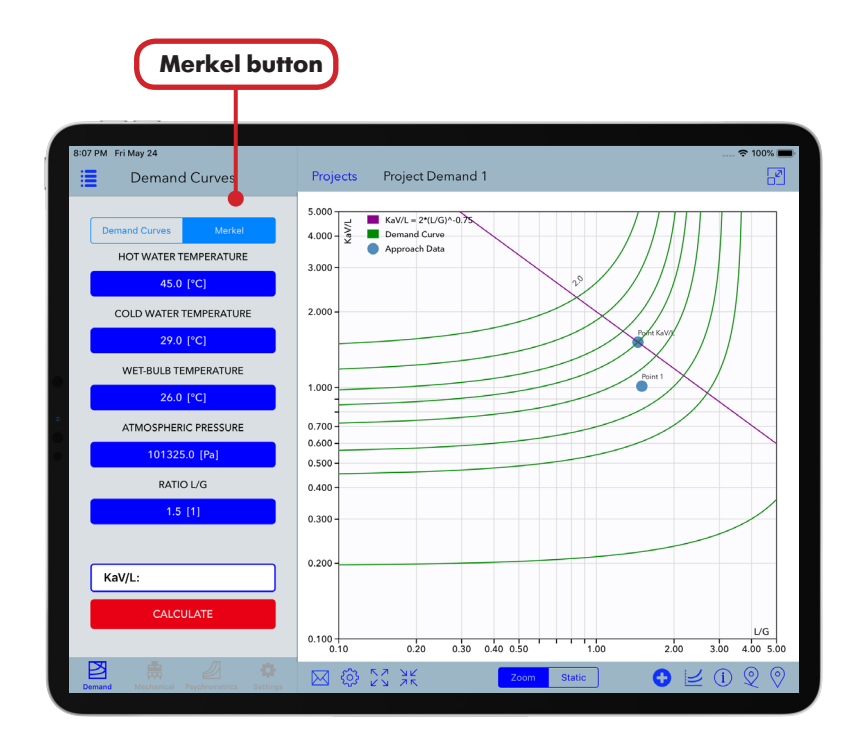

Figure 28. Demand tab with Merkel button selected.

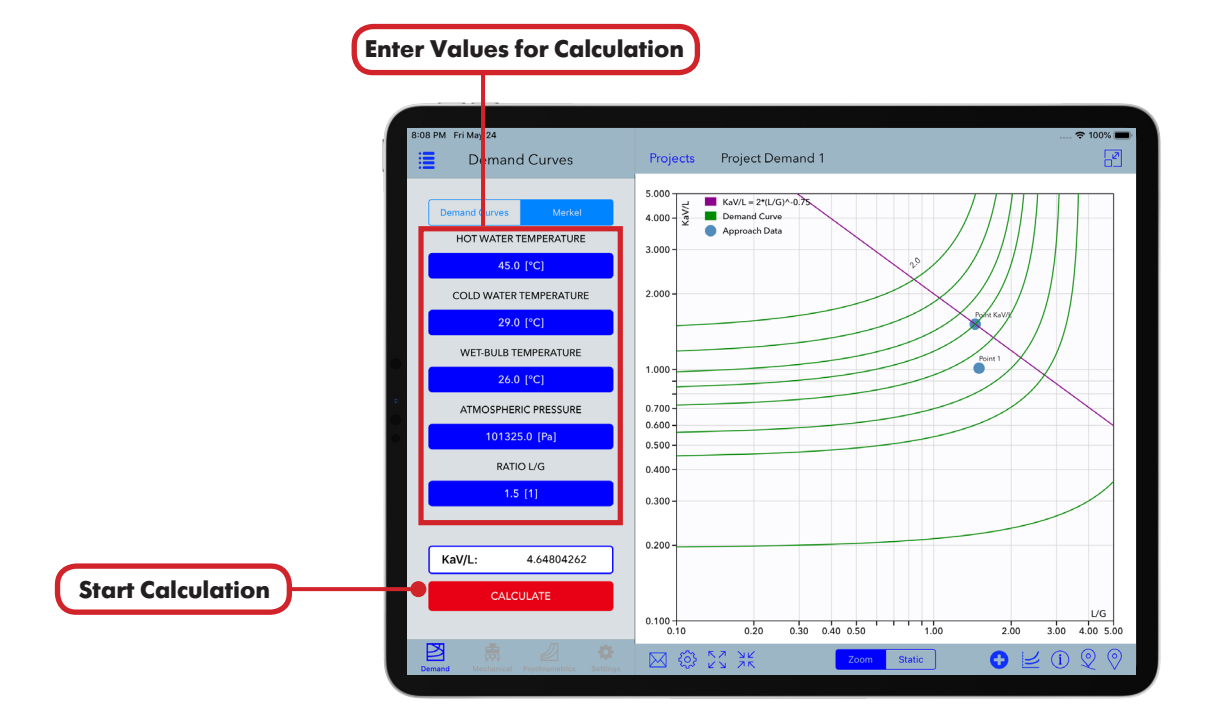

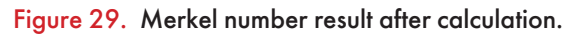

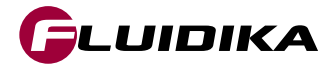

| Hot Water Temperature  | 1.0 ≤ T ≤ 90.0     | °C | 33.8 ≤ T ≤ 194.0         | °F   |
|------------------------|--------------------|----|--------------------------|------|
| Cold Water Temperature | 1.0 ≤ T ≤ 90.0     | °C | 33.8 ≤ T ≤ 194.0         | °F   |
| Wet-Bulb Temperature   | 1.0 ≤ T ≤ 90.0     | °C | 33.8 ≤ T ≤ 194.0         | °F   |
| Pressure               | 60000 ≤ P ≤ 110000 | Pa | 8.702264 ≤ P ≤ 15.954151 | psia |
| Ratio L/G              | 0.01 ≤ L/G ≤ 5.0   | 1  | 0.01≤L/G≤5.0             | 1    |

The full ranges of input variables for calculation of the Merkel Number in the SI and I-P system of units are:

 Table 5. Full Range of Input Variables for the Calculation of the Merkel Number.

The limited range of input variables for calculation of the Merkel Number:

| Hot Water Temperature  | 44.0 ≤ T ≤ 53.0        | °C | 111.2 ≤ T ≤ 127.4         | °F   |
|------------------------|------------------------|----|---------------------------|------|
| Cold Water Temperature | 28.0 ≤ T ≤ 31.0        | °C | 82.4 ≤ T ≤ 87.8           | °F   |
| Wet-Bulb Temperature   | 25.0 ≤ T ≤ 28.0        | °C | 77.0 ≤ T ≤ 82.4           | °F   |
| Pressure               | 99000.0 ≤ P ≤ 102000.0 | Pa | 14.358736 ≤ P ≤ 14.793849 | psia |
| Ratio L/G              | 0.01 ≤ L/G ≤ 5.0       | 1  | 0.01 ≤ L/G ≤ 5.0          | 1    |

 Table 6. Limited Range of Input Variables for the Calculation of the Merkel Number.

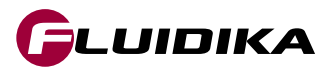

## **Psychrometrics**

The Psychrometrics Calculator application is accessed by tapping on the tab button **Psychrometrics**. Property input variables are introduced by tapping on the currently selected combination of variables. This presents a graphical user interface as in Figure 30, where all the interaction buttons and main areas are specified.

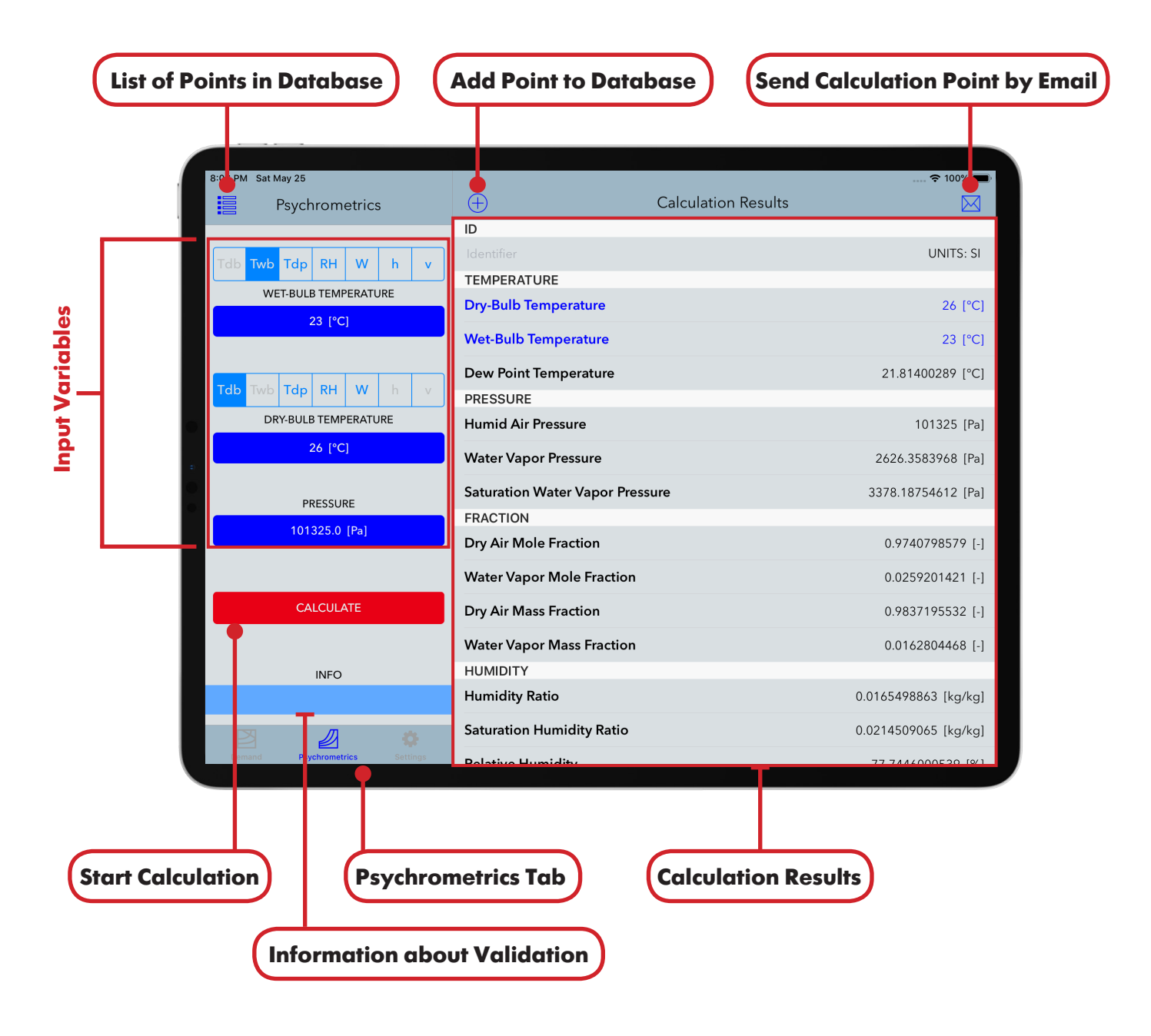

Figure 30. Graphical User interface for the Psychrometrics Calculator.

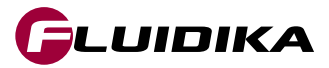

The output thermodynamic and psychrometric properties calculated with their units:

| Result Property                              | SI Units                   | I-P Units                  |  |
|----------------------------------------------|----------------------------|----------------------------|--|
| Dry-Bub Temperature                          | °C, K                      | °F, °R                     |  |
| Wet-Bulb Temperature                         | °С, К                      | °F, °R                     |  |
| Dew Point Temperature                        | °С, К                      | °F, °R                     |  |
| Humid Air Pressure                           | Pa, kPa, bar, mmHg         | psia, inHg, inH2O, atm     |  |
| Water Vapor Pressure                         | Pa, kPa, bar, mmHg         | psia, inHg, inH2O, atm     |  |
| Saturation Water Vapor Pressure              | Pa, kPa, bar, mmHg         | psia, inHg, inH2O, atm     |  |
| Dry Air Mole Fraction                        | [-]                        | [-]                        |  |
| Water Mole Fraction                          | [-]                        | [-]                        |  |
| Dry Air Mass Fraction                        | [-]                        | [-]                        |  |
| Water Vapor Mass Fraction                    | [-]                        | [-]                        |  |
| Humidity Ratio                               | kg(w)/kg)(da), g(w)/kg(da) | lb(w)/lb(da), gr(w)/lb(da) |  |
| Saturation Humidity Ratio                    | kg(w)/kg)(da), g(w)/kg(da) | lb(w)/lb(da), gr(w)/lb(da) |  |
| Relative Humidity                            | [%]                        | [%]                        |  |
| Absolute Humidity                            | kg(w)/m³                   | lb(w)/ft³                  |  |
| Parts per million by weight                  | ppmw                       | ppmw                       |  |
| Parts per million by volume                  | ppmv                       | ppmv                       |  |
| Enhancement Factor                           | [-]                        | [-]                        |  |
| Specific Volume of Dry Air                   | m³/kg                      | ft³/lb                     |  |
| Specific Volume of Humid Air                 | m³/kg(da)                  | ft³/lb(da)                 |  |
| Specific Volume of Saturated Water           | m³/kg                      | ft³/lb                     |  |
| Specific Volume of Saturated Ice             | m³/kg                      | ft³/lb                     |  |
| Specific Volume of Saturated Water Vapor     | m³/kg                      | ft³/lb                     |  |
| Density of Dry Air                           | kg/m³                      | lb/ft <sup>3</sup>         |  |
| Density of Humid Air                         | kg/m³                      | lb/ft <sup>3</sup>         |  |
| Density of Saturated Water                   | kg/m³                      | lb/ft³                     |  |
| Density of Saturated Ice                     | kg/m³                      | lb/ft³                     |  |
| Density of Saturated Water Vapor             | kg/m³                      | lb/ft <sup>3</sup>         |  |
| Specific Enthalpy of Dry Air                 | kJ/kg                      | Btu/lb                     |  |
| Specific Enthalpy of Humid Air               | kJ/kg(da)                  | Btu/lb(da)                 |  |
| Specific Enthalpy of Saturated Water         | kJ/kg                      | Btu/lb                     |  |
| Specific Enthalpy of Saturatd Ice            | kJ/kg                      | Btu/lb                     |  |
| Specific Enthalpy of Saturated Water Vapor   | kJ/kg                      | Btu/lb                     |  |
| Specific Entropy of Dry Air                  | kJ/(kg·K)                  | Btu∕(lb·°R)                |  |
| Specific Entropy of Humid Air                | kJ∕(kg(da)∙K)              | Btu∕(lb(da)·°R)            |  |
| Specific Entropy of Saturated Water          | kJ/(kg·K)                  | Btu∕(lb·°R)                |  |
| Specific Entropy of Saturated Ice            | kJ/(kg·K)                  | Btu∕(lb·°R)                |  |
| Specific Entropy of Saturated Water Vapor    | kJ/(kg·K)                  | Btu∕(lb·°R)                |  |
| Compressibility of Dry Air                   | [-]                        | [-]                        |  |
| Compressibility of Humid Air                 | [-]                        | [-]                        |  |
| Compressibility of Saturated Water Vapor     | [-]                        | [-]                        |  |
| Specific Isobaric Heat Capacity of Humid Air | kJ/(kg·K)                  | Btu∕(lb·°R)                |  |

Table 7. Result Output Variables of Psychrometrics.

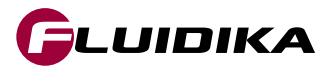

| Property                 |       | Range in SI Units        | SI Units | Range in I-P Units      | I-P Units |
|--------------------------|-------|--------------------------|----------|-------------------------|-----------|
| Dry-bulb Temperature     | (Tdb) | -143.15 ≤ Tdb ≤ 350      | °C       | -225.67 ≤ Tdb ≤ 662.0   | °F        |
| Wet-bulb Temperature     | (Twb) | -143.15 ≤ Twb ≤ 350      | °C       | -225.67 ≤ Twb ≤ 662.0   | °F        |
| Dew Point Temperature    | (Tdp) | -143.15 ≤ Tdp ≤ 350      | °C       | -225.67 ≤ Tdp ≤ 662.0   | °F        |
| <b>Relative Humidity</b> | (RH)  | 0 ≤ RH ≤ 100.0           | [%]      | 0 ≤ RH ≤ 100.0          | [%]       |
| Humidity Ratio           | (₩)   | 0 ≤ W ≤ 10.0             | kg/kg    | 0 ≤ W ≤ 10.0            | lb/lb     |
| Specific Enthalpy        | (h)   | -311.357 ≤ h ≤ 32135.848 | kJ/kg    | -126.174 ≤ h ≤ 13823.61 | Btu/lb    |
| Specific Volume          | (v)   | 1.469E-3 ≤ v ≤ 3.055E5   | m³/kg    | 2.353E-2 ≤ v ≤ 4.893E6  | ft³/lb    |
| Pressure                 | (P)   | 10 ≤ P ≤ 10.0E6          | Pa       | 0.00145 ≤ P ≤ 1450.4    | psia      |

The full ranges of input variables for the psychrometrics calculator in the SI and I-P system of units are:

Table 8. Full Range of Input Variables of Psychrometrics.

The limited ranges of input variables for the Psychrometrics Calculator are:

| Property              |       | Range in SI Units        | SI Units | Range in I-P Units      | I-P Units |
|-----------------------|-------|--------------------------|----------|-------------------------|-----------|
| Dry-bulb Temperature  | (Tdb) | -143.15 ≤ Tdb ≤ 350      | °C       | -225.67 ≤ Tdb ≤ 662.0   | °F        |
| Wet-bulb Temperature  | (Twb) | -143.15 ≤ Twb ≤ 350      | °C       | -225.67 ≤ Twb ≤ 662.0   | °F        |
| Dew Point Temperature | (Tdp) | -143.15 ≤ Tdp ≤ 350      | °C       | -225.67 ≤ Tdp ≤ 662.0   | °F        |
| Relative Humidity     | (RH)  | 0 ≤ RH ≤ 100.0           | [%]      | 0 ≤ RH ≤ 100.0          | [%]       |
| Humidity Ratio        | (₩)   | 0 ≤ W ≤ 10.0             | kg/kg    | 0 ≤ W ≤ 10.0            | lb/lb     |
| Specific Enthalpy     | (h)   | -311.357 ≤ h ≤ 32135.848 | kJ/kg    | -126.174 ≤ h ≤ 13823.61 | Btu/lb    |
| Specific Volume       | (v)   | 1.469E-3 ≤ v ≤ 3.055E5   | m³/kg    | 2.353E-2 ≤ v ≤ 4.893E6  | ft³/lb    |
| Pressure              | (P)   | P = 700000.0             | Pa       | P=101.52641641          | psia      |

Table 9. Limited Range of Input Variables of Psychrometrics.

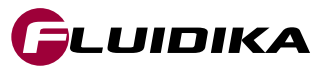

# **Psychrometrics**

### **Start New Calculation**

- Select the system of units and variable units from the **Settings** tab. Input variables and calculation results will be displayed and saved using those units selected.
- Select a combination of variables by tapping on each of the two segmented controls.
- Tap on the button that corresponds to each variable selected to introduce its value.
- Tap on the CALCULATE button to start the calculation.

#### Notes:

- If the calculation is invalid, the INFO area will display information about the condition that must be met for the calculation can proceed.
- If the calculation is valid, the variables that were used for the combination will be colored blue in the Calculation Results area.

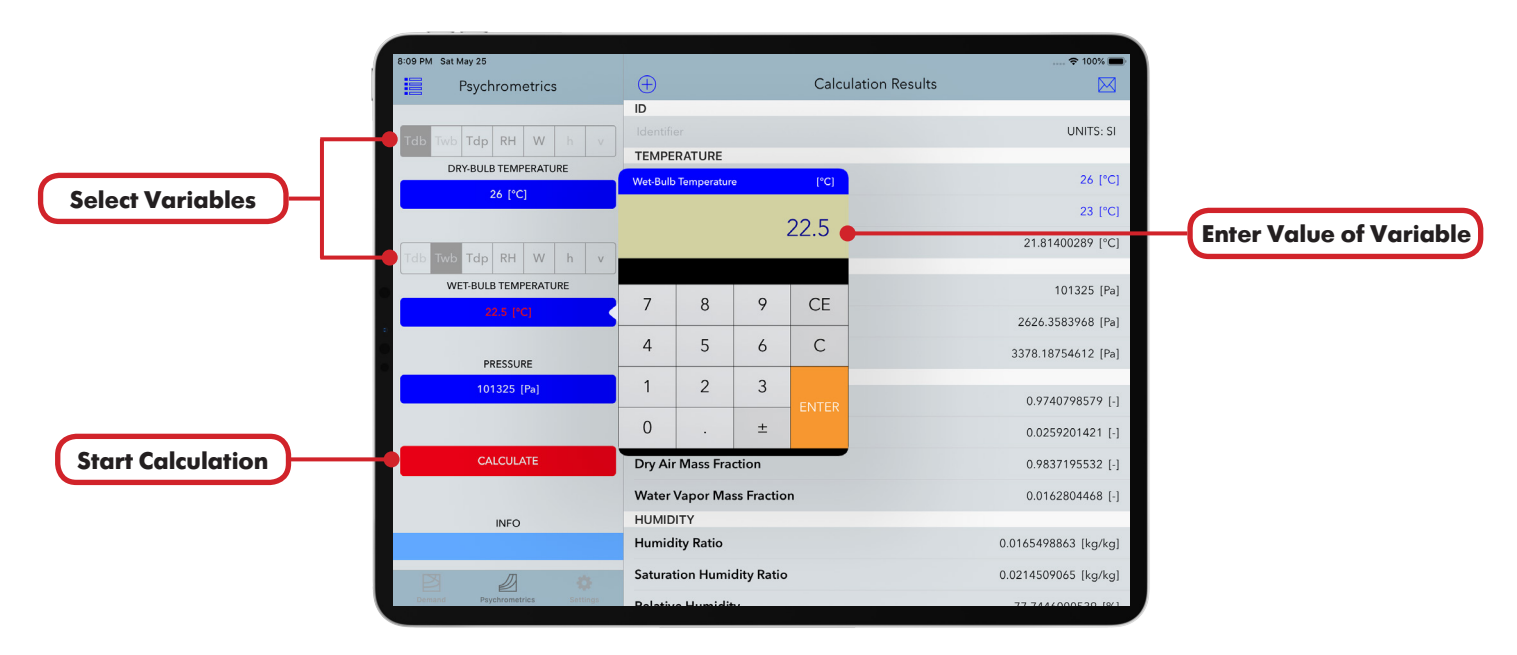

Figure 31. Input variables for a new Psychrometrics Calculation.

|                                    | 8:10 PM Sat May 25             |                                           | 🗢 100% 🔳             |
|------------------------------------|--------------------------------|-------------------------------------------|----------------------|
|                                    | Psychrometrics                 | Calculation Results                       |                      |
|                                    | Tdb Twb Tdp RH W h v           | ID<br>Identifier<br>TEMPERATURE           | UNITS: SI            |
|                                    | 26 [°C]                        | Dry-Bulb Temperature Wet-Bulb Temperature | 26 [°C]<br>15 [°C]   |
|                                    | Tdb Twb Tdp RH W h v           | Dew Point Temperature                     | 6.7957812 [°C]       |
|                                    | WET-BULB TEMPERATURE           | Humid Air Pressure                        | 101325 [Pa]          |
|                                    | -15.0 [PC]                     | Water Vapor Pressure                      | 992.14082102 [Pa]    |
|                                    | PRESSURE                       | Saturation Water Vapor Pressure           | 3378.18754612 [Pa]   |
|                                    | 101325 [Pa]                    | Dry Air Mole Fraction                     | 0.9902083314 [-]     |
|                                    |                                | Water Vapor Mole Fraction                 | 0.0097916686 [-]     |
|                                    | CALCULATE                      | Dry Air Mass Fraction                     | 0.9938874904 [-]     |
|                                    |                                | Water Vapor Mass Fraction                 | 0.0061125096 [-]     |
| Condition for a Valid Calculation  | INFO                           | HUMIDITY<br>Humidity Ratio                | 0.0061501022 [kg/kg] |
| contailion for a valia calcolation |                                | Saturation Humidity Ratio                 | 0.0214509065 [kg/kg] |
|                                    | Demand Psychrometrics Settings | Dalativa Humidity                         | 20.2400272512 (9/1   |

Figure 32. Example of an invalid calculation with the condition for a valid calculation displayed.

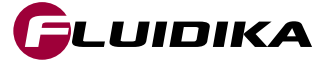

# **Psychrometrics**

#### **Save Points to Database**

- Once a calculation has been validate and the results are displayed in the Calculation Results area, enter an identifier in the Calculation Results (optional).
- Tap on the Add Point to Database (+) button to add it to the database.

#### Load Points from Database

- Tap on the Points List 🗮 button to show all the point calculations saved to the database.
- Tap on a selected row in the points list to load the calculation previously saved.

#### **Notes:**

- Points can be deleted from the database by tapping on the Edit button of the Points List.
- Points can be sent by email by tapping on the Send Results by email 🔀 button.

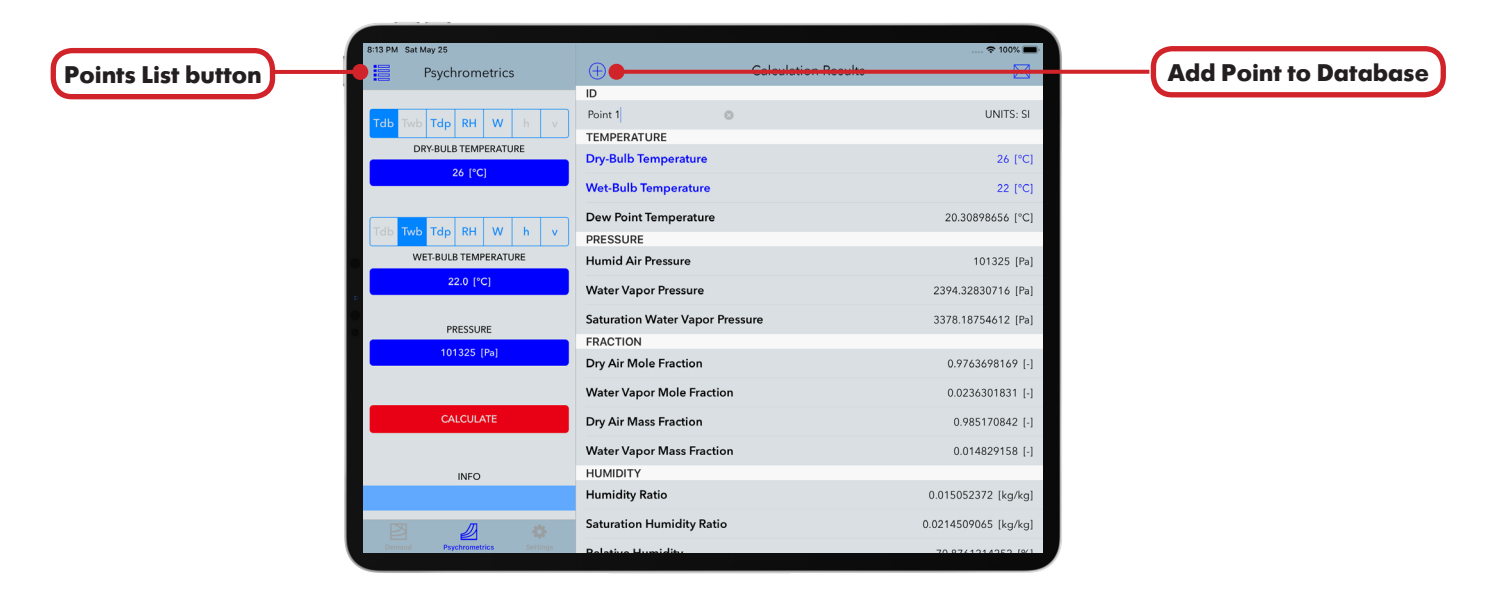

Figure 33. Psychrometrics calculation results being saved to the database.

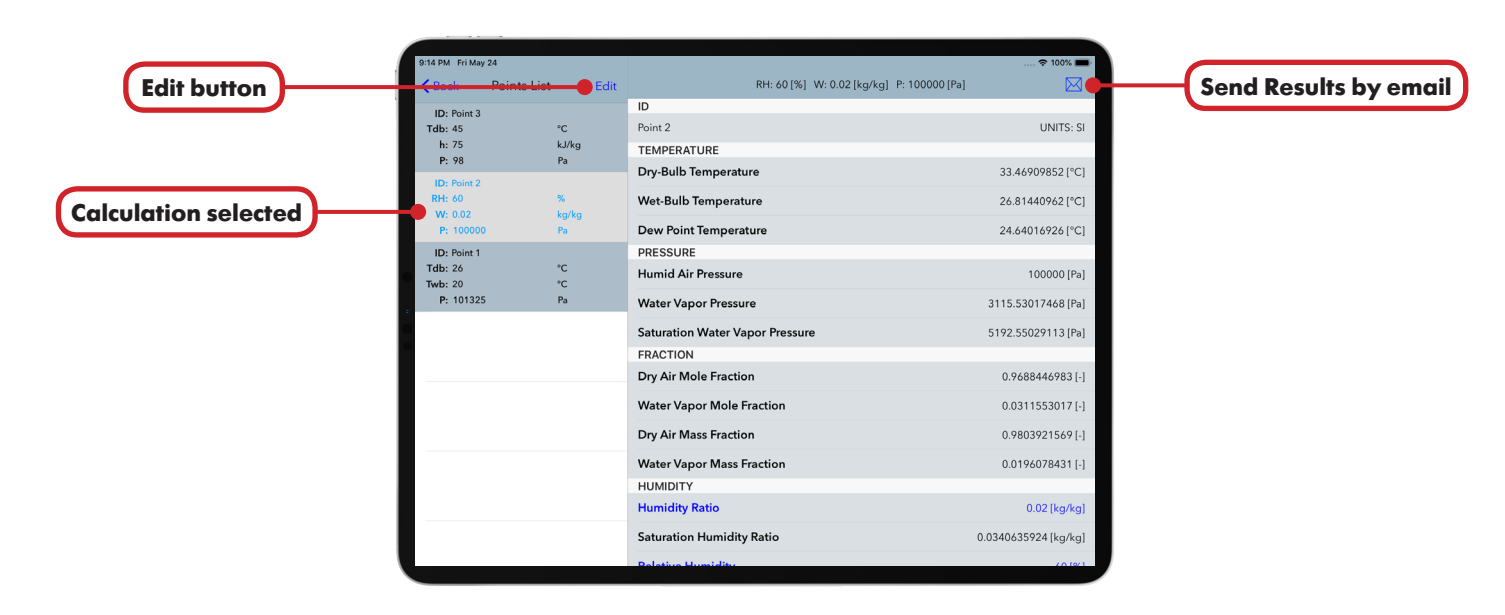

Figure 34. Points list with selected calculation point loaded.

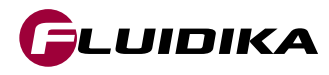

# **Settings**

In order to set the system of units used for calculations across all the applications, as well as the individual units for input properties and results, go to the **Settings** tab and set the desired configuration. Changes to units and results are propagated instantly, and the configuration is preserved among calls to the application.

Previous calculation results in the database are not modified when changes are applied. Table 10 shows an explanation of each of the options offered in **Settings**.

| 3:19 PM Sat May 25 |                                       |
|--------------------|---------------------------------------|
| Settings           |                                       |
| SYSTEM OF UNITS    |                                       |
| UNITS              | SI (Metric) >                         |
| SI UNITS           |                                       |
| Pressure           | Pa >                                  |
| Temperature        | °C >                                  |
| Specific Enthalpy  | kJ/kg >                               |
| Specific Entropy   | kJ/(kg·K) >                           |
| Specific Volume    | m³/kg >                               |
| Density            | kg/m³ >                               |
| Humidity Ratio     | kg/kg >                               |
| I-P UNITS          |                                       |
| Pressure           | psi >                                 |
| Temperature        | °F >                                  |
| Specific Enthalpy  | Btu/lb >                              |
|                    | •                                     |
|                    | · · · · · · · · · · · · · · · · · · · |

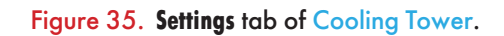

| Setting Option         | Explanation                                                                                                    |
|------------------------|----------------------------------------------------------------------------------------------------|
| UNITS                  | Change the current system of units for all input and result variables across all applications.                                                                                             |
| Properties (SI or I-P) | Sets the individual units for each particular property in the SI or I-P system of units.                                                                                                   |
| Demand Curves          | Sets the approach value of demand curves to be calculated and plotted for Demand Curve projects                                                                                            |
| Demand Curve on KaV/L  | When this switch is ON, a demand curve will be calculated and plotted in a Demand Project when an approach point added is the result of a calculation using the Add Point on KaV/L button. |

Table 10. Explanation of the application settings of Cooling Tower.

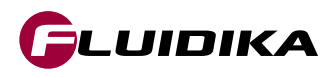

### Purchase access to the full range of variables

• In order to access the full range of variables for the application, tap on the **Settings** tab, and then tap on the **Purchase full range of variables** button. An internet connection and credentials for the iTunes Store are required to complete the transaction.

#### Restore purchase to access the full range of variables

• Information of your purchase is stored in the iTunes Store if you have previously purchased access to the full range of variables, or a prior version of the application. If you require to reactivate full access once again (when for example, reinstalling the application), tap on the **Settings** tab and then tap on the **Restore** your purchase button. If the restore transaction is successful, access to the full range of variables will be activated. An internet connection and credentials for the iTunes Store are required to complete the restore transaction.

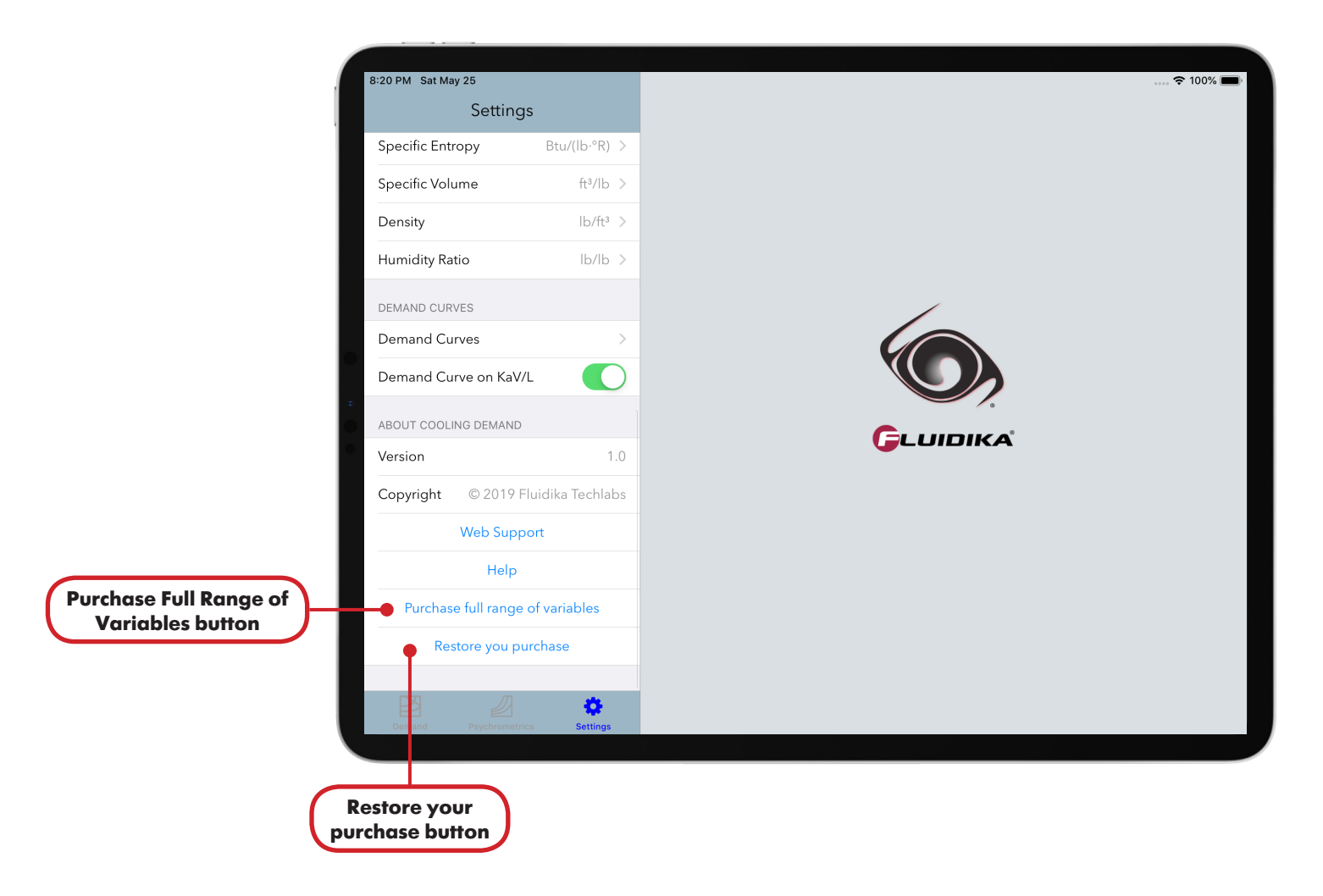

Figure 36. Purchase full range of variables and Restore your purchase buttons on the Settings tab.

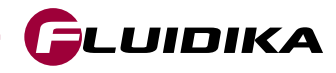

[1] American Society of Heating; Owen, Mark. S.: 2009 ASHRAE Handbook: Fundamentals. ASHRAE (2009).

[2] Cooling Technology Institute, Acceptance Test Code for Water Cooling Towers, ATC-105, (Houston, Texas, 2000).

[3] F. Merkel, Verdunstungskühlung, VDI-Zeitchrift 70 (1925) 123–128.

[4] Herrmann, Sebastian.; Kretzschmar, Hans-Joachim.; Gatley, Donald P.: Thermodynamic properties of real moist air, dry air, steam, water, and ice (RP-1485). HVAC & R Research, (2011).

[5] Herrmann, S.; Kretzschmar, H.-J.; Teske, V.; Vogel, E.; Ulbig, P.; Span, R.; Gatley, D.P.: Determination of Thermodynamic and Transport Properties for Humid Air for Power-Cycle Calculations. PTB-Verlag, Braunschweig (2009).

[6] Lemmon, E. W.; Jacobsen, R. T.; Penoncello, S. G.; Friend, D. G.: Thermodynamic Properties of Air and Mixture of Nitrogen, Argon, and Oxygen from 60 to 2000 K at Pressures to 2000 MPa. J. Phys. Chem. Ref. Data 29, 331-385 (2000).

[7] Nelson, H.F.; Sauer, H.J.: Formulation of High-Temperature Properties for Moist Air. HVAC & R Research 8, 311-334 (2002).

[8] Revised Release on the IAPWS Industrial Formulation 1997 for the Thermodynamic Properties of Water and Steam, IAPWS (2007).

[9] Release on the IAPWS Formulation 2008 for the Viscosity of Ordinary Water Substance, IAPWS (2008).

[10] Release on the IAPWS Formulation 2011 for the Thermal Conductivity of Ordinary Water Substance, IAPWS (2011).

[11] Supplementary Release on Backward Equations for Pressure as a Function of Enthalpy and Entropy p(h,s) to the IAPWS Industrial Formulation 1997 for the Thermodynamic Properties of Water and Steam, IAPWS (2001).

[12] Wagner, W.; Pruß, A.: The IAPWS Formulation 1995 for the Thermodynamic Properties of Ordinary Water Substance for General and Scientific Use. J. Phys. Chem. Ref. Data 31, 387-535 (2002).

[13] Wagner, W.; Kretzschmar, H.-J.: International Steam Tables. Springer, Berlin (2008).

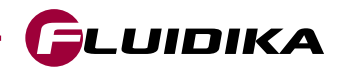